# Begrijp AVC op de Catalyst 9800 draadloze LAN-controller

## Inhoud

Inleiding Voorwaarde Informatie over Application Visibility and Control (AVC) Hoe AVC werkt Netwerkgebaseerde toepassingsherkenning (NBAR) NBAR-protocol inzake beleidsprofiel inschakelen NBAR upgraden op 9800 WLC **NetFlow Flexibele NetFlow** Flow Monitor AVC-ondersteunde access points Ondersteuning voor verschillende 9800 implementatiemodi Beperkingen bij implementatie van AVC op 9800 Netwerktopologie AP in lokale modus AP in flex modus Configuratie van AVC op 9800 WLC Lokale exporteur Externe NetFlow Collector Configuratie van AVC op 9800 WLC met Cisco Catalyst Center Verificatie van AVC <u>Op 9800</u> Op DNAC Over externe NetFlow Collector Voorbeeld 1: Cisco Prime als NetFlow Collector Voorbeeld 2: NetFlow Collector van derden **Verkeerscontrole** Probleemoplossing Logbestanden verzamelen WLC-logs AP-logbestanden Gerelateerde informatie

## Inleiding

Dit document beschrijft Application Visibility and Control (AVC) op een Cisco Catalyst 9800 WLC die nauwkeurig beheer van toepassingsverkeer mogelijk maakt.

## Voorwaarde

Cisco raadt kennis van de volgende onderwerpen aan:

- Basiskennis van Cisco WLC 9800.
- Basiskennis van lokale en flex access mode AP.
- De toegangspunten moeten geschikt zijn voor AVC. (Niet van toepassing met Local Mode AP)
- Om het besturingspakket van AVC (QoS) te laten werken, moet de functie voor applicatiezichtbaarheid met FNF worden geconfigureerd.

## Informatie over Application Visibility and Control (AVC)

Application Visibility and Control (AVC) is de toonaangevende benadering van Cisco voor DPItechnologie (deep-packet inspection) voor zowel draadloze als bekabelde netwerken. Met AVC kunt u real-time analyses uitvoeren en beleid maken om netwerkcongestie effectief te reduceren, kostbaar netwerklinkgebruik te minimaliseren en onnodige infrastructuurupgrades te vermijden. Kortom, AVC stelt gebruikers in staat om een geheel nieuw niveau van verkeersherkenning en vormgeving te bereiken via Network Based Application Recognition (NBAR). NBAR-pakketten die worden uitgevoerd op de 9800 WLC worden gebruikt voor DPI en de resultaten worden gerapporteerd met Flexible NetFlow (FNF).

Naast zichtbaarheid biedt AVC de mogelijkheid om verschillende soorten verkeer prioriteren, blokkeren of vertragen. Beheerders kunnen bijvoorbeeld beleid maken waarbij spraak- en videotoepassingen prioriteit krijgen om Quality of Service (QoS) te waarborgen of de bandbreedte die beschikbaar is voor niet-essentiële toepassingen tijdens piekuren te beperken. Het programma kan ook worden geïntegreerd met andere Cisco-technologieën, zoals Cisco Identity Services Engine (ISE) voor op identiteit gebaseerde toepassingen en Cisco Catalyst Center voor gecentraliseerd beheer.

### Hoe AVC werkt

AVC maakt gebruik van geavanceerde technologieën zoals FNF en NBAR2 engine voor DPI. Door verkeersstromen te analyseren en te identificeren met behulp van de NBAR2-motor, worden specifieke stromen gemarkeerd met het herkende protocol of de herkende toepassing. De controller verzamelt alle rapporten en presenteert ze via showcommando's, Web UI of extra NetFlow-exportberichten naar externe NetFlow-collectors zoals Prime.

Wanneer Toepassingszichtbaarheid is vastgesteld, kunnen gebruikers besturingsregels maken met controlemechanismen voor clients door Quality of Service (QOS) te configureren.

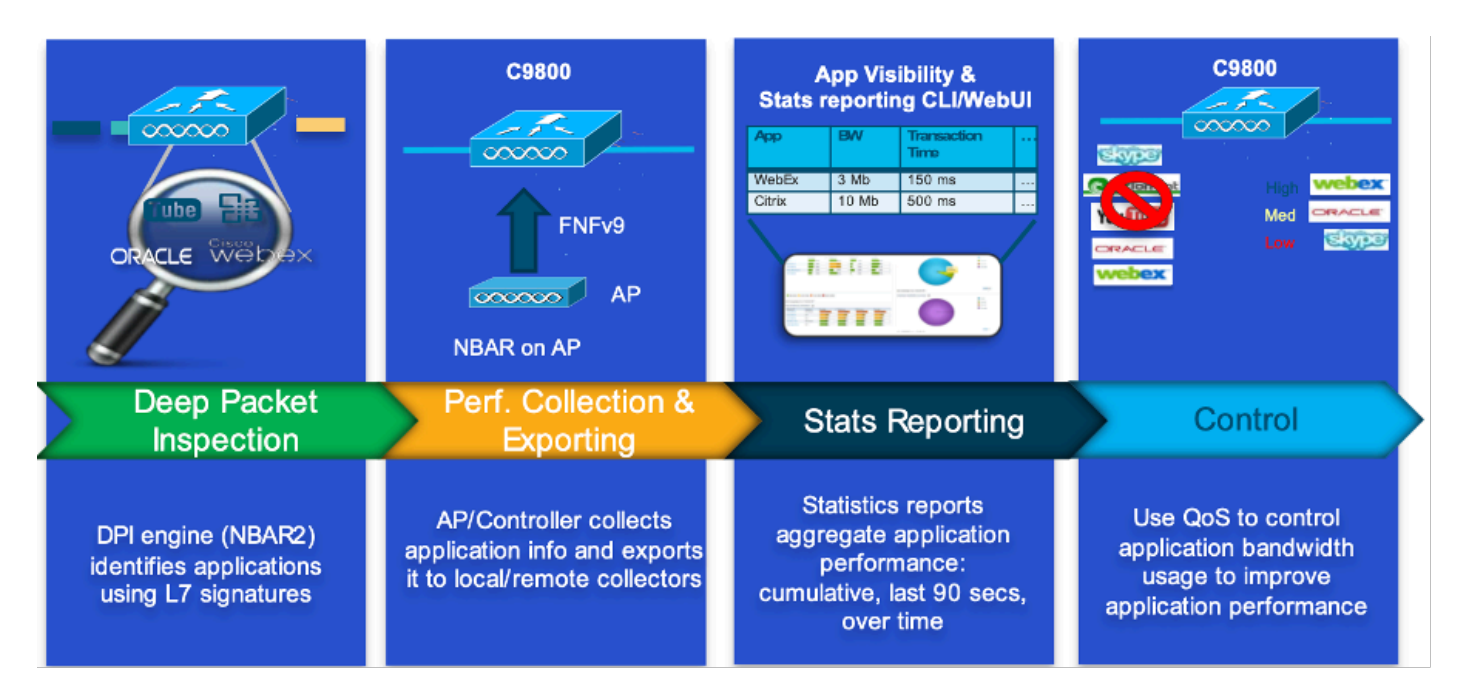

Werkmechanisme van AVC

### Netwerkgebaseerde toepassingsherkenning (NBAR)

NBAR is een mechanisme dat is geïntegreerd in de 9800 WLC, die wordt gebruikt om DPI uit te voeren voor het identificeren en classificeren van een grote verscheidenheid aan toepassingen die over een netwerk lopen. Het kan een groot aantal toepassingen herkennen en classificeren, inclusief versleutelde en dynamisch poorttoegewezen toepassingen, die vaak niet zichtbaar zijn voor traditionele pakketinspectietechnologieën.

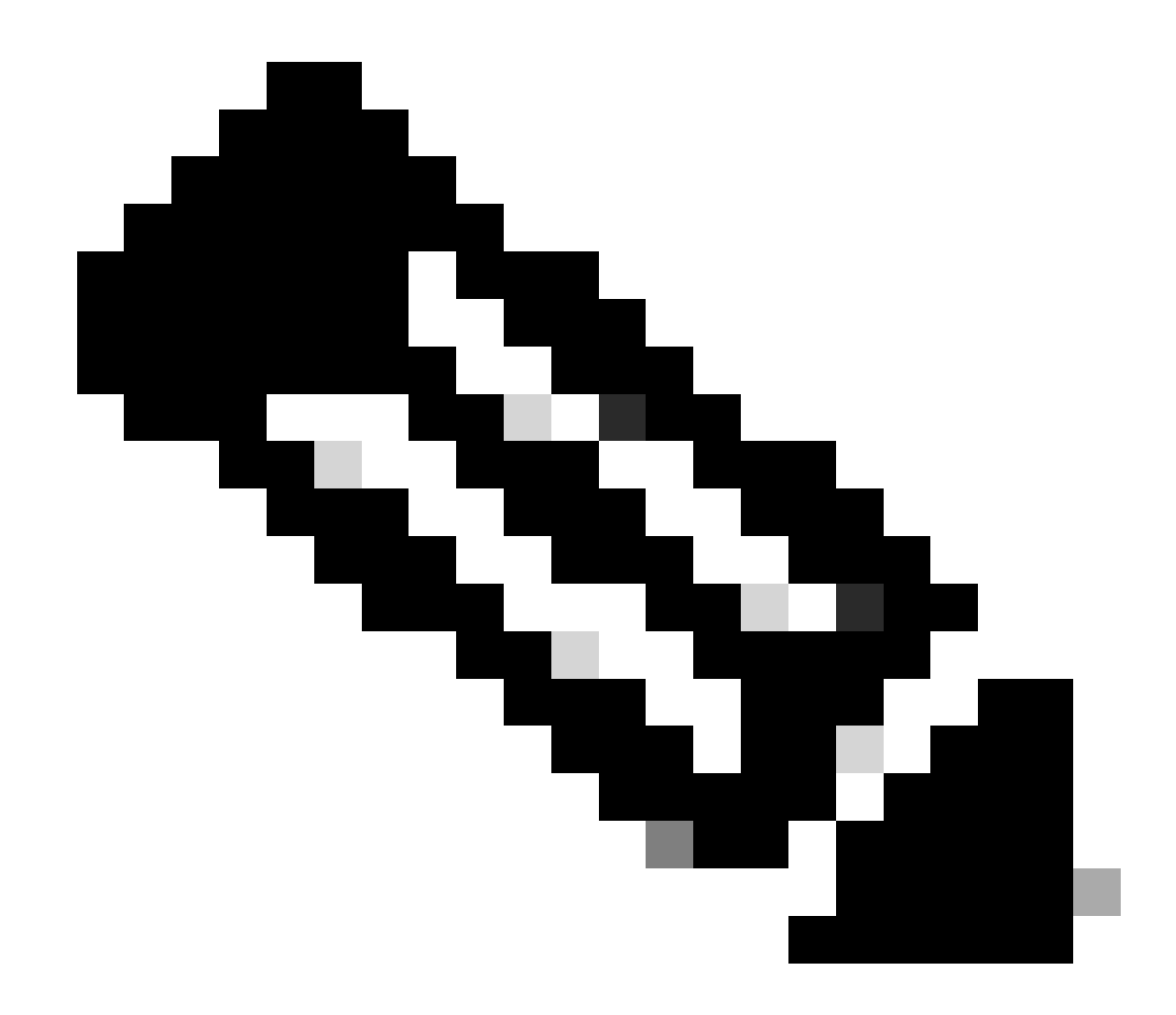

Opmerking: om NBAR op de Catalyst 9800 WLC te kunnen gebruiken, is het nodig om deze correct in te schakelen en te configureren, vaak in combinatie met specifieke AVC-profielen die de juiste acties definiëren die moeten worden ondernomen op basis van de classificatie van het verkeer.

NBAR blijft periodiek worden bijgewerkt, en het is belangrijk om de software WLC bijgewerkt te houden om ervoor te zorgen dat de NBAR functieset huidig en effectief blijft.

Een volledige lijst van de protocollen die in de laatste releases worden ondersteund, is te vinden op <u>https://www.cisco.com/c/en/us/td/docs/ios-xml/ios/qos\_nbar/prot\_lib/config\_library/nbar-prot-pack-library.html</u>

NBAR-protocol inzake beleidsprofiel inschakelen

#### 9800WLC(config-wireless-policy)#end

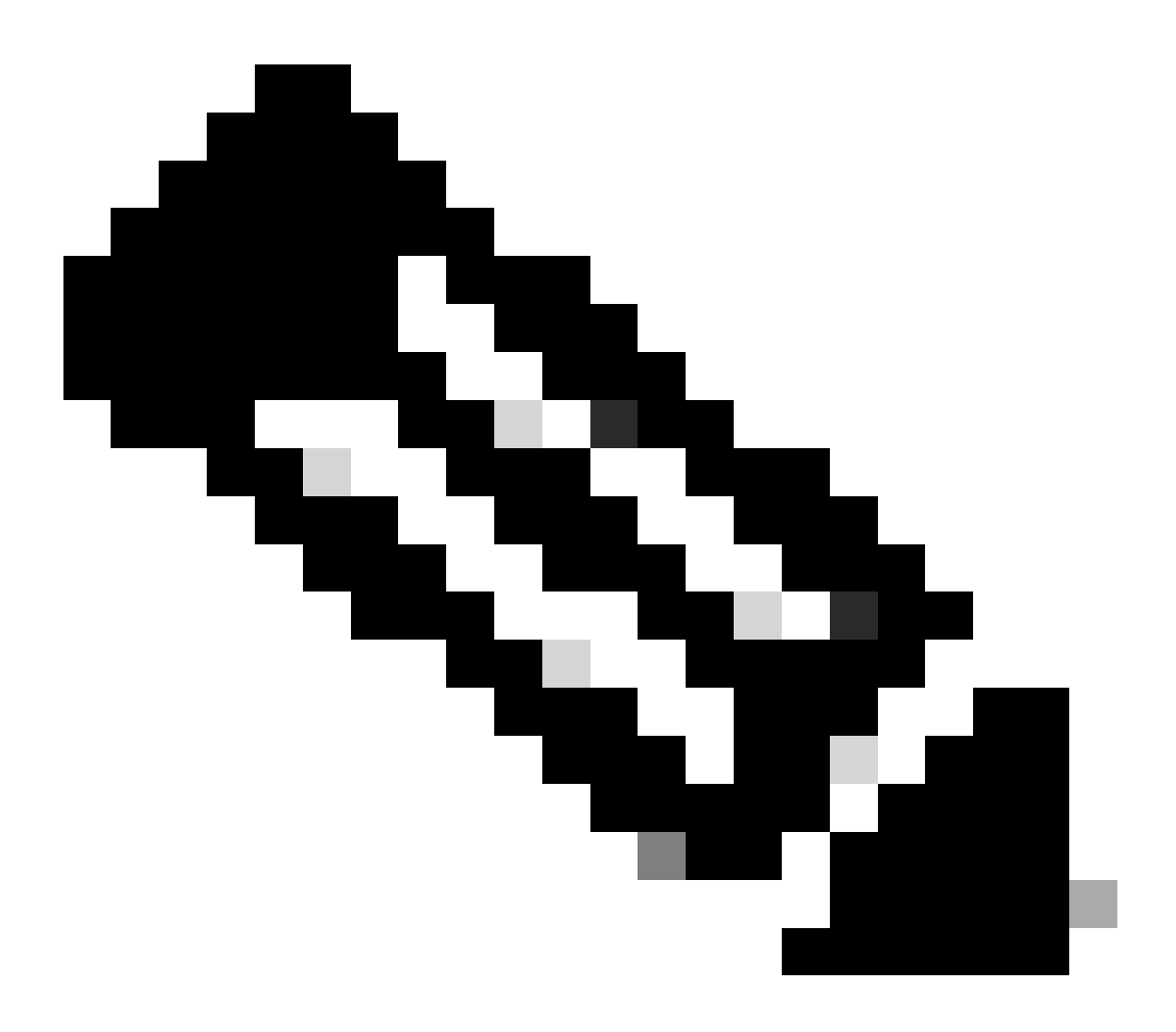

Opmerking: % beleidsprofiel moet worden uitgeschakeld voordat deze handeling wordt uitgevoerd.

9800WLC#show wireless profile policy detailed AVC\_testing | in NBAR NBAR Protocol Discovery : Enabled

NBAR upgraden op 9800 WLC

De 9800 WLC heeft al ~1500 herkenbare applicaties. In het geval dat een nieuwe toepassing wordt uitgebracht, wordt het protocol voor dezelfde toepassing bijgewerkt in de laatste NBAR die gedownload zou moeten worden van de Software Download pagina voor het specifieke model 9800.

#### Via GUI

Ga naar Configuration > Services > Application Visibility. Klik op Upgradeprotocolpakket .

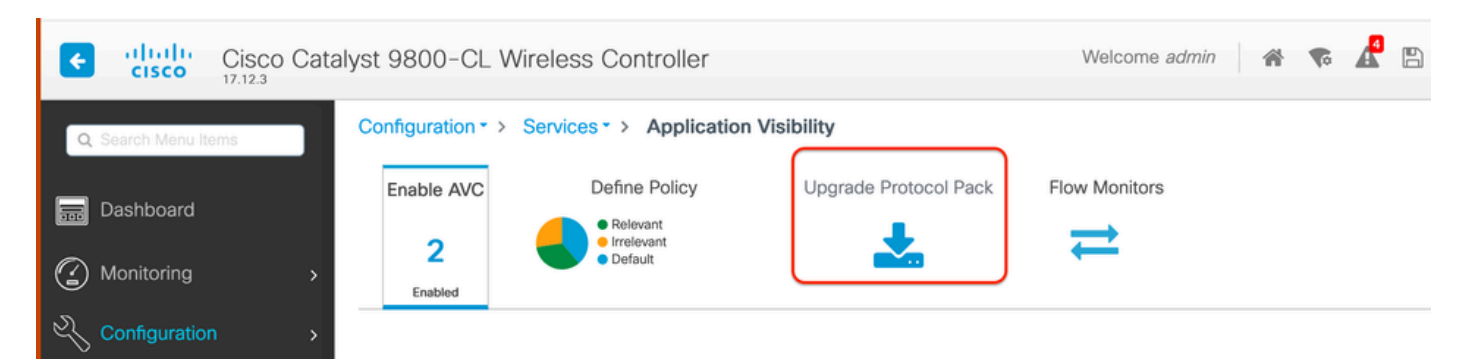

Sectie met uploadprotocol in 9800 WLC

Klik op Add, kies vervolgens het protocolpakket dat moet worden gedownload en klik op Upgrade .

| Configuration * > Se | rvices * > Application              | Visibility            |                         |                  |            |             |      |                |   |
|----------------------|-------------------------------------|-----------------------|-------------------------|------------------|------------|-------------|------|----------------|---|
| Enable AVC           | Define Policy                       | Upgrade Protocol Pack | Flow Monitors           |                  |            |             |      |                |   |
| 2<br>Enabled         | Relevant     Irrelevant     Default | *                     | ₹                       |                  |            |             |      |                |   |
| + Add X C            |                                     |                       |                         | Recognizable App | olications |             |      |                |   |
| Protocol Pack        |                                     | Add Protocol Pack     |                         |                  | T          | Protocol ID | Ŧ    | Application ID | T |
| H 4 0 F              | н 🛛 🕶                               |                       |                         |                  |            | 16777216    |      | 756            |   |
|                      |                                     | Source File Path*     | Belect File             |                  |            | 16777217    |      | 6              |   |
|                      |                                     |                       | D pp-adv-c              |                  |            | 16777219    |      | 759            |   |
|                      |                                     |                       |                         |                  |            | 16777220    |      | 8              |   |
|                      |                                     | Destination           | bootflash -             |                  |            | 16777221    |      | 761            |   |
|                      |                                     | CO-Stillbron          | Ereo Space: 5772.00 MR  |                  |            | 16777223    |      | 762            |   |
|                      |                                     |                       | Field Space, 5772.00 MD |                  |            | 16///224    |      | 4              |   |
|                      |                                     | Donnel                |                         | A Linearda       |            | 16777225    |      | 765            |   |
|                      |                                     | 5 Cancel              |                         | S Upgrade        |            | 16777227    |      | 765            |   |
|                      |                                     |                       |                         | H 4 1 2          | 3 4        | > H         | 10 🔻 | 1 - 10 of      |   |

NBAR-protocol toevoegen

Zodra de upgrade is uitgevoerd, wordt het protocolpakket toegevoegd.

| Configuration • > | Services > Application \            | /isibility            |                |
|-------------------|-------------------------------------|-----------------------|----------------|
| Enable AVC        | Define Policy                       | Upgrade Protocol Pack | Flow Monitors  |
| 2                 | Relevant     Irrelevant     Default | *                     | ₩              |
| Enabled           |                                     |                       |                |
| + Add             | × Delete                            |                       |                |
| Protocol Pa       | ack                                 |                       |                |
| bootflash:pp      | o-adv-c9800-1712.1-49-70.0.0.pa     | ick                   |                |
|                   | ▶ № 10 ▼                            | 1                     | - 1 of 1 items |

Verificatie van protocolpakket

Via CLI

9800WLC#copy tftp://10.10.10.1/pp-adv-c9800-1712.1-49-70.0.0.pack bootflash: 9800WLC#configure terminal 9800WLC(config)#ip nbar protocol-pack bootflash:pp-adv-c9800-1712.1-49-70.0.0.pack

To verify NBAR protocol pack version

9800WLC#show ip nbar protocol-pack active Active Protocol Pack: Name: Advanced Protocol Pack Version: 70.0 Publisher: Cisco Systems Inc. NBAR Engine Version: 49 Creation time: Tue Jun 4 10:18:09 UTC 2024 File: bootflash:pp-adv-c9800-1712.1-49-70.0.0.pack State: Active

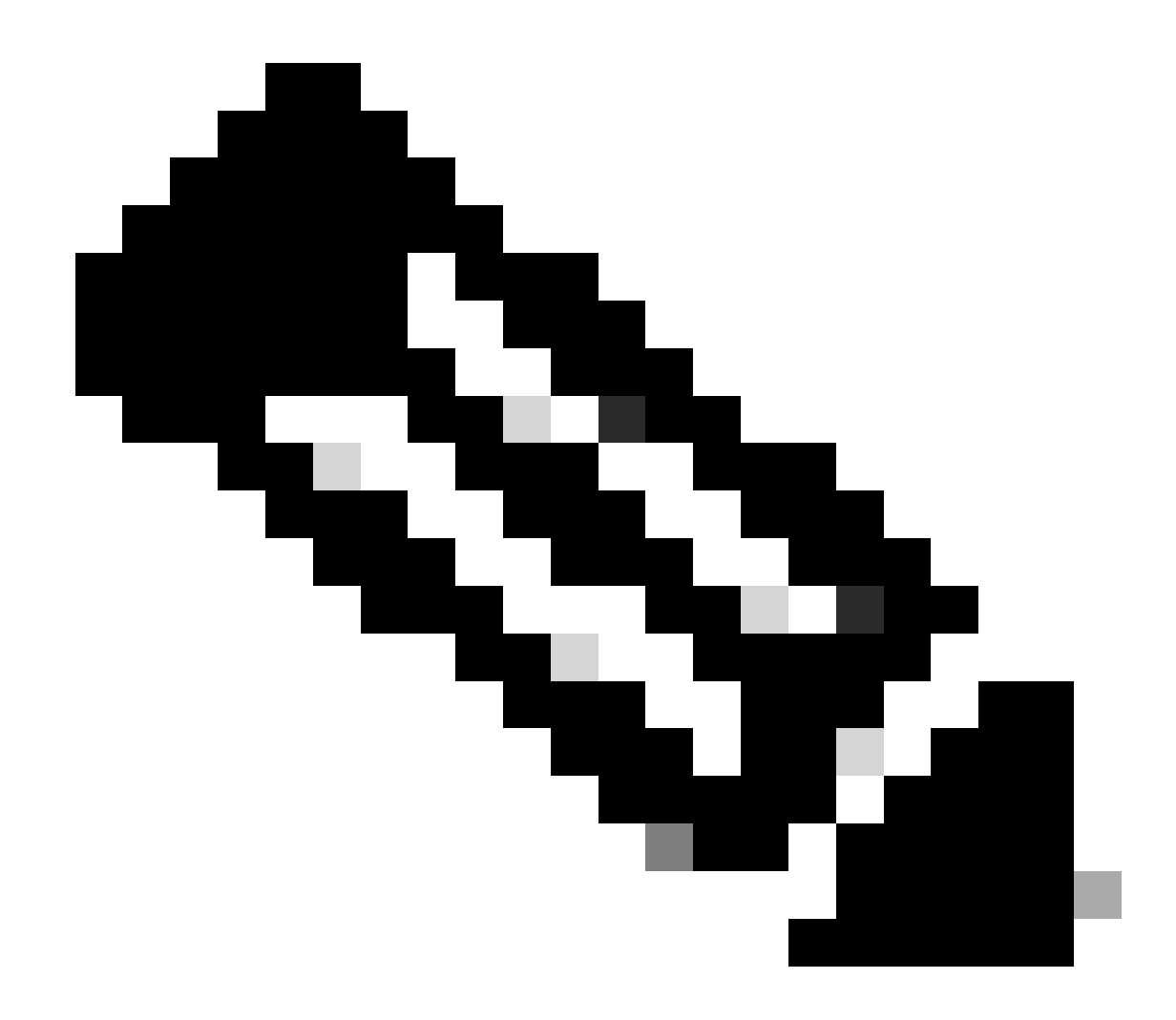

Opmerking: tijdens de upgrade van NBAR-protocolpakket wordt de service niet verstoord.

### NetFlow

NetFlow is een netwerkprotocol dat wordt gebruikt voor het verzamelen van IP-verkeersinformatie en het bewaken van netwerkstroomgegevens. Het wordt voornamelijk gebruikt voor netwerkverkeersanalyse en bandbreedtebewaking. Hier is een overzicht van hoe NetFlow werkt op de Cisco Catalyst 9800 Series controllers:

- Gegevensverzameling: 9800 WLC verzamelt gegevens over IP-verkeer dat door hen stroomt. Deze gegevens omvatten informatie zoals bron en bestemming IP adressen, bron en bestemmingshavens, gebruikte protocollen, klasse van de dienst, en de oorzaak van stroombeëindiging.
- Flow Records: De verzamelde gegevens worden georganiseerd in flow records. Een stroom wordt gedefinieerd als een unidirectionele opeenvolging van pakketten die een reeks gemeenschappelijke eigenschappen delen, zoals de zelfde bron/bestemming IP,

bron/bestemmingshavens, en protocoltype.

- Gegevens exporteren: De stroomrecords worden periodiek van het NetFlow-enabled apparaat geëxporteerd naar een NetFlow Collector. De collector kan lokale WLC zijn of een speciale server of softwaretoepassing die de stroomgegevens ontvangt, opslaat en verwerkt.
- Analyse: U kunt NetFlow-verzamelaars en analysetools gebruiken om verkeerspatronen te visualiseren, bandbreedte te identificeren, ongebruikelijke verkeersstromen te detecteren die duiden op veiligheidsbreuken, netwerkprestaties te optimaliseren en netwerkuitbreiding te plannen.
- Draadloze specifieke informatie: In de context van draadloze controllers kan NetFlow aanvullende informatie bevatten die specifiek is voor draadloze netwerken, zoals de SSID, AP-namen, client-MAC-adressen en andere details die relevant zijn voor Wi-Fi verkeer.

### Flexibele NetFlow

Flexibele NetFlow (FNF) is een geavanceerde versie van traditionele NetFlow, en wordt ondersteund door Cisco Catalyst 9800 Series draadloze LAN-controllers (WLC's). Het verstrekt meer aanpassingsopties om, netwerkverkeerspatronen te volgen te controleren en te analyseren. De belangrijkste functies van Flexible NetFlow op Catalyst 9800 WLC zijn:

- Aanpassing: FNF stelt gebruikers in staat om te bepalen welke informatie ze willen verzamelen van het netwerkverkeer. Dit omvat een brede reeks verkeerskenmerken zoals IP-adressen, poortnummers, tijdstempels, pakket- en bytellingen, toepassingstypen en meer.
- Verbeterde zichtbaarheid: Door gebruik te maken van FNF, verkrijgen beheerders een gedetailleerd inzicht in de soorten verkeer die door het netwerk stromen, wat essentieel is voor capaciteitsplanning, op gebruik gebaseerde netwerkfacturering, netwerkanalyse en beveiligingsbewaking.
- Protocolonafhankelijkheid: FNF is flexibel genoeg om verschillende protocollen buiten IP te ondersteunen, waardoor het aanpasbaar is aan verschillende soorten netwerkomgevingen.

Op de Catalyst 9800 WLC kan FNF worden geconfigureerd om stroomrecords te exporteren naar een externe NetFlow Collector of analysetoepassing. Deze gegevens kunnen vervolgens worden gebruikt voor probleemoplossing, netwerkplanning en beveiligingsanalyse. De FNF-configuratie omvat het definiëren van een flow record (wat te verzamelen), een flow exporteur (waar de gegevens te verzenden) en het toevoegen van de flow monitor (die de record en de exporteur bindt) aan de juiste interfaces.

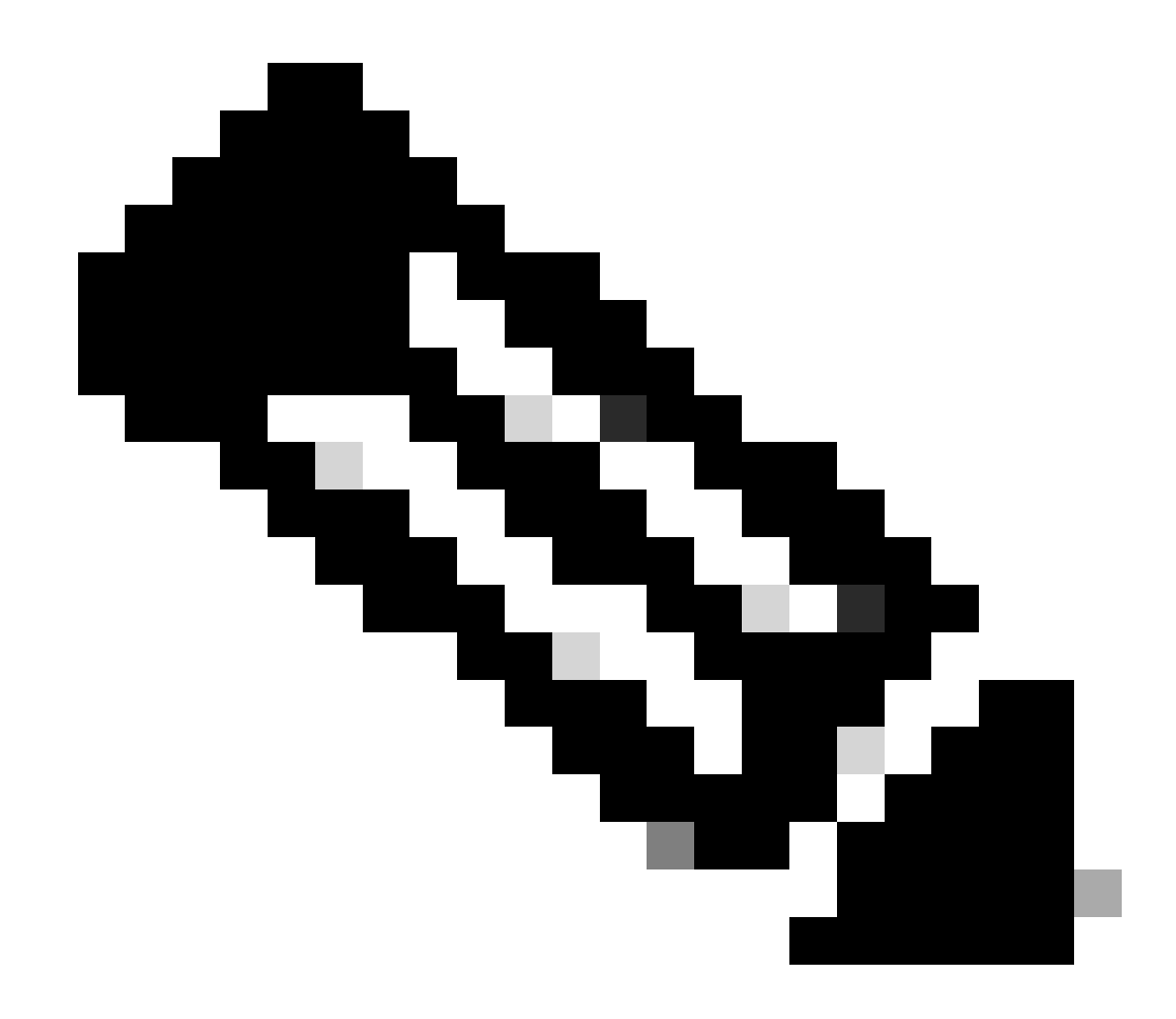

Opmerking: FNF kan 17 verschillende gegevensrecords (zoals gedefinieerd in RFC 3954) verzenden naar externe NetFlow Collector van derden, zoals Stealthwatch, Solarwinds en anderen die zijn: Application Tag, client Mac-adres, AP Mac-adres, WLANid, source IP, bestemming IP, bronpoort, bestemmingshaven, protocol, Flow Start Time, Flow End Time, directie, Packet out, byte count, VLAN ID (Local Mode) - Mgmt/client en TOS - DSCP Value

### Flow Monitor

Een flowmonitor is een component die in combinatie met Flexible NetFlow (FNF) wordt gebruikt om netwerkverkeersgegevens op te nemen en te analyseren. Het speelt een cruciale rol in de bewaking en het begrip van verkeerspatronen voor netwerkbeheer, beveiliging en probleemoplossing. De flowmonitor is in wezen een toegepast exemplaar van FNF dat stroomgegevens verzamelt en bijhoudt op basis van gedefinieerde criteria. Het is verbonden met drie hoofdelementen:

• Flow Record: Dit definieert de gegevens die de Flow Monitor moet verzamelen van het netwerkverkeer. Het specificeert de sleutels (zoals bron en bestemming IP adressen,

poorten, protocoltypes) en niet-zeer belangrijke velden (zoals pakket en byte tellers, tijdstempels) die in de stroomgegevens zullen worden omvat.

- Flow Exporteur: Dit specificeert de bestemming waar de verzamelde stroomgegevens moeten worden verzonden. Het bevat details zoals het IP-adres van de NetFlow Collector, het transportprotocol (gewoonlijk UDP) en het bestemmingshaven nummer waar de collector luistert.
- Flow Monitor: De flow monitor zelf bindt de flow record en flow exporteur samen en past ze toe op een interface of WLAN om het monitoringproces daadwerkelijk te starten. Hij bepaalt hoe de stroomgegevens moeten worden verzameld en geëxporteerd op basis van de criteria die zijn vastgesteld in het stroomverslag en de bestemming die in de stroomexporteur is ingesteld.

## AVC-ondersteunde access points

AVC wordt alleen ondersteund op deze access points:

- Cisco Catalyst 9100 Series access points
- Cisco Aironet 2800 Series access point
- Cisco Aironet 3800 Series access points
- Cisco Aironet 4800 Series access points

## Ondersteuning voor verschillende 9800 implementatiemodi

| Implementatiemodus                  | 9800 WLC                                                                                                    | Wave 1<br>access point          | Wave 2<br>access point          | WiFi 6<br>access point          |
|-------------------------------------|----------------------------------------------------------------------------------------------------|---------------------------------|---------------------------------|---------------------------------|
| Lokale modus<br>(Central-switching) | IPV4-verkeer:<br>AVC-<br>ondersteunde<br>producten<br>FNF-<br>ondersteunde<br>producten<br>IPV6-verkeer:<br>AVC-<br>ondersteunde<br>producten<br>FNF-<br>ondersteunde<br>producten | Verwerking<br>op WLC-<br>niveau | Verwerking<br>op WLC-<br>niveau | Verwerking<br>op WLC-<br>niveau |
| Flex-modus                          | IPV4-verkeer:                                                                                                    | Verwerking                      | Verwerking                      | Verwerking                      |

| (Central-switching)              | AVC-<br>ondersteunde<br>producten<br>FNF-<br>ondersteunde<br>producten<br>IPV6-verkeer:<br>AVC-<br>ondersteunde<br>producten<br>FNF-<br>ondersteunde<br>producten | op WLC-<br>niveau                                                                                                    | op WLC-<br>niveau                                                                                                    | op WLC-<br>niveau                                                                                                    |
|----------------------------------|----------------------------------------------------------------------------------------------------|----------------------------------------------------------------------------------------------------|----------------------------------------------------------------------------------------------------|----------------------------------------------------------------------------------------------------|
| Flex-modus<br>(Lokale switching) | Verwerking<br>op AP-niveau                                                                                                    | IPV4-verkeer:<br>AVC-<br>ondersteunde<br>producten<br>FNF-<br>ondersteunde<br>producten<br>IPV6-verkeer:<br>AVC-<br>ondersteunde<br>producten<br>FNF niet<br>ondersteund | IPV4-verkeer:<br>AVC-<br>ondersteunde<br>producten<br>FNF-<br>ondersteunde<br>producten<br>IPV6-verkeer:<br>AVC-<br>ondersteunde<br>producten<br>FNF-<br>ondersteunde<br>producten | IPV4-verkeer:<br>AVC-<br>ondersteunde<br>producten<br>FNF-<br>ondersteunde<br>producten<br>IPV6-verkeer:<br>AVC-<br>ondersteunde<br>producten<br>FNF-<br>ondersteunde<br>producten |
| Lokale modus<br>(Materiaal)      | Verwerking<br>op AP-niveau                                                                                                    | IPV4-verkeer:<br>AVC niet<br>ondersteund<br>FNF niet<br>ondersteund<br>IPV6-verkeer:<br>AVC niet<br>ondersteund<br>FNF niet<br>ondersteund                               | IPV4-verkeer:<br>AVC-<br>ondersteunde<br>producten<br>FNF-<br>ondersteunde<br>producten<br>IPV6-verkeer:<br>AVC-<br>ondersteunde<br>producten<br>FNF-<br>ondersteunde              | IPV4-verkeer:<br>AVC-<br>ondersteunde<br>producten<br>FNF-<br>ondersteunde<br>producten<br>IPV6-verkeer:<br>AVC-<br>ondersteunde<br>producten<br>FNF-<br>ondersteunde              |

|  |  |  | producten | producten |
|--|--|--|-----------|-----------|
|--|--|--|-----------|-----------|

## Beperkingen bij implementatie van AVC op 9800

Zowel Application Visibility and Control (AVC) als Flexible NetFlow (FNF) zijn krachtige functies op Cisco Catalyst 9800 Series draadloze LAN-controllers die de zichtbaarheid en controle van het netwerk verbeteren. Er zijn echter beperkingen en overwegingen die u in gedachten moet houden bij het gebruik van deze functies:

- Layer 2 roaming wordt niet ondersteund op meerdere controllers.
- Multicastverkeer wordt niet ondersteund.
- Alleen de toepassingen die met App-zichtbaarheid worden herkend, kunnen worden gebruikt voor het toepassen van QoS-besturing.
- Data link wordt niet ondersteund voor NetFlow-velden in AVC.
- U kunt hetzelfde WLAN-profiel niet toewijzen aan zowel het AVC-not-enabled-beleidsprofiel als het AVC-enabled-beleidsprofiel.
- U kunt het beleidsprofiel met ander switchingmechanisme niet gebruiken om hetzelfde WLAN te gebruiken om AVC te implementeren.
- AVC wordt niet ondersteund op de beheerpoort (Gig 0/0).
- Op NBAR gebaseerde QoS-beleidsconfiguratie is alleen toegestaan op bekabelde fysieke poorten. Beleidsconfiguratie wordt niet ondersteund op virtuele interfaces, bijvoorbeeld VLAN, poortkanaal en andere logische interfaces.
- Als AVC is ingeschakeld, ondersteunt het AVC-profiel alleen maximaal 23 regels, inclusief de standaard DSCP-regel. Het AVC-beleid wordt niet naar de AP geduwd, als de regels meer dan 23 zijn.

## Netwerktopologie

### AP in lokale modus

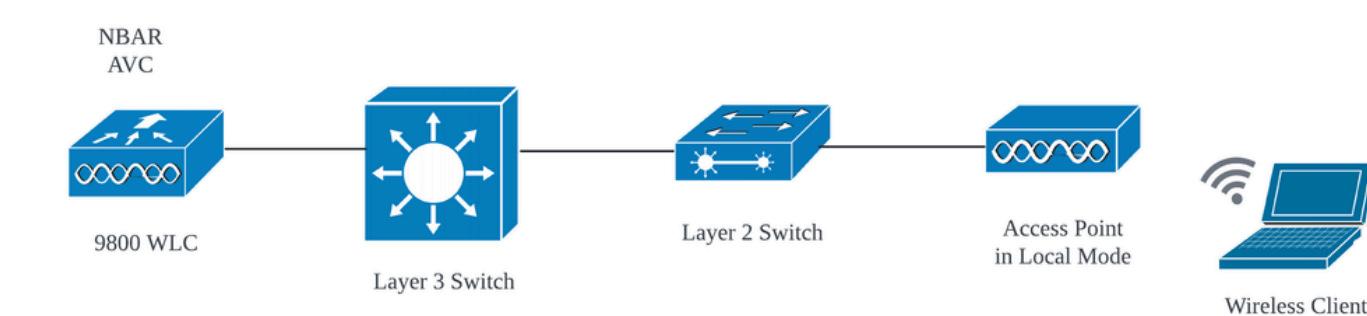

AVC in lokale modus AP (centrale switching)

### AP in flex modus

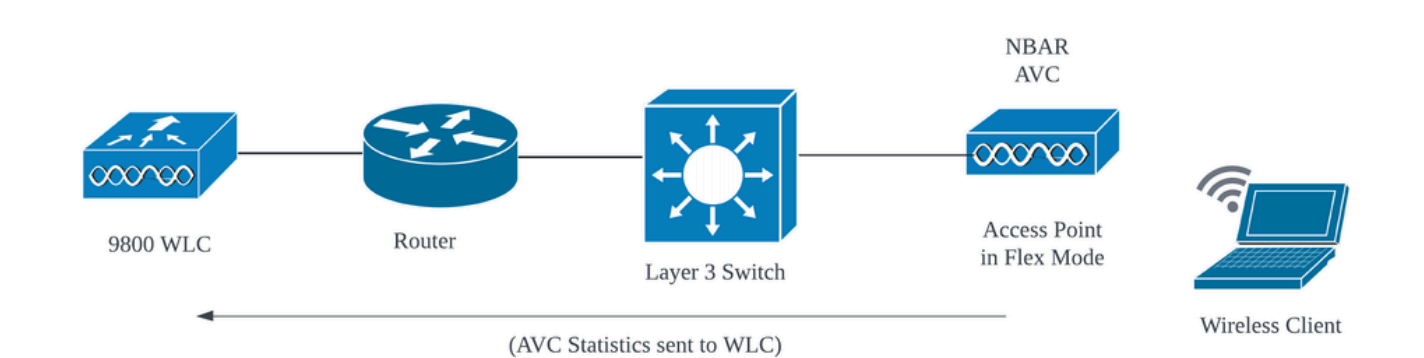

AVC in Flex Mode AP

## Configuratie van AVC op 9800 WLC

Tijdens het configureren van AVC op 9800 WLC, kunt u het gebruiken als NetFlow Collector of de NefFlow-gegevens exporteren naar Externe NetFlow Collector.

### Lokale exporteur

Op een Cisco Catalyst 9800 draadloze LAN-controller (WLC) verwijst een lokale NetFlow-collector naar de ingesloten functie binnen de WLC waarmee NetFlow-gegevens kunnen worden verzameld en lokaal opgeslagen. Deze mogelijkheid stelt de WLC in staat om basisNetFlow-gegevensanalyse uit te voeren zonder de noodzaak om de stroomrecords naar een externe NetFlow-collector te exporteren.

Via GUI

Stap 1: Om AVC op specifieke SSID in te schakelen, gaat u naar Configuration > Services > Application Visibility. Kies het specifieke beleidsprofiel waarvoor u AVC wilt activeren.

| Cisco             | Cisco Cata | alyst 9800-CL W    | reless Controller                   |                            | Welcome admin          | * * 4 8 *   | 1 0 C | irchi APs and Clients Q | E Feedback |
|-------------------|------------|--------------------|-------------------------------------|----------------------------|------------------------|-------------|-------|-------------------------|------------|
| Q Search Menu     | u Items    | Configuration * >  | Services                            | Visibility                 |                        |             |       |                         |            |
| Dashboard         |            | Enable AVC         | Define Policy                       | Upgrade Protoco            | ol Pack Flow Monitors  |             |       |                         |            |
|                   |            | 1                  | Pelevant     Irrelevant     Default | <u></u>                    | ₽                      |             |       |                         |            |
| Configurat        |            | Enabled            |                                     |                            |                        |             |       |                         |            |
| ি<br>ি Administra | ition >    |                    |                                     |                            |                        |             |       |                         | 自 Apply    |
| C Licensing       |            | Drag and Drop, dou | ble click or click on the butto     | n from Selected Profiles t | to add/remove Profiles |             |       | Q, Search               |            |
| Croublesh         | ootina     | Available (2)      |                                     |                            | Enabled (0)            | Vieikiliku  |       | Collector Address       |            |
| Con Housiesing    | Journa     | AVC testing        | 1                                   | •                          | - Tonica               | • randomity |       |                         |            |
|                   |            | default-poli       | cv-profile                          | •                          |                        |             |       |                         |            |
|                   |            |                    |                                     |                            |                        |             |       |                         |            |

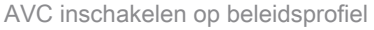

Stap 2: Selecteer Lokaal als NetFlow Collector en klik op Toepassen.

| Cisco Cisco          | Catalyst 9800-CL Wireless Controller                                                  | Welcome admin 🛛 🛠 🧒 🧟 🛱 | Search APs and Clients Q |
|----------------------|---------------------------------------------------------------------------------------|-------------------------|--------------------------|
| Q. Search Menu Items | Configuration * > Services * > Application Visibility                                 |                         |                          |
| 🚃 Dashboard          | Enable AVC Define Policy Upgrade Protocol Pack                                        | Flow Monitors           |                          |
| Monitoring           | 1 Shaled                                                                              | ₽                       |                          |
| Configuration        | >                                                                                     |                         |                          |
| O Administration     | > Drag and Drop, double click or click on the button from Selected Profiles to add/rr | emove Profiles          | Q, Search                |
| C Licensing          | Available (1) Enat                                                                    | bled (1)                |                          |
| 💥 Troubleshooting    | Profiles Prof                                                                         | files Visibility        | Collector Address        |
|                      | G default-policy-profile →                                                            | AVC_testing             | Local 🗹 External 🗌 🗲     |
|                      |                                                                                       |                         |                          |

Lokale NetFlow Collector selecteren

Merk op dat de NetFlow Exporteur en NetFlow instellingen automatisch zijn geconfigureerd volgens de opgegeven voorkeuren zodra u de AVC-configuratie toepast.

U kunt het zelfde bevestigen door aan Configuratie > de Diensten > Toepassingszichtbaarheid > Flow Monitor > Exporter/Monitor te navigeren.

| Cisco Cata           | alyst 9800-CL Wireless Co      | ntroller                     | Welcome admin               | * * 4         | 🖴 🏟 😧 📿 Search Afr     | and Clients Q                    |
|----------------------|--------------------------------|------------------------------|-----------------------------|---------------|------------------------|----------------------------------|
| Q. Search Menu Items | Configuration * > Services * > | Application Visibility       |                             |               |                        |                                  |
| 🚃 Dashboard          | Enable AVC Defini              | e Policy Upgrade Protocol Pa | Flow Monitors               |               |                        |                                  |
| Monitoring >         | 1 errei<br>Enabled             | want vult                    | 7                           |               |                        |                                  |
| Configuration        | Exporter                       |                              |                             |               |                        |                                  |
| Administration       | Monitor                        | + Add × Delete               |                             | -             |                        |                                  |
|                      |                                | Name T                       | Description<br>User defined | Type<br>Local | ▼ Source IP<br>0.0.0.0 | Destination IP     T     0.0.0.0 |
| Troubleshooting      |                                | H - 1 - H 10 -               |                             |               |                        | 1 - 1 of 1 items                 |

Local Flow Collector Configuration op 9800 WLC

| Cisco Ca             | alyst 9800-CL Wireless Co      | ntroller                       | Welcome admin 🔺 🕏 🧟 🖺 | * 10 0 2 Search APs and Clerits Q |
|----------------------|--------------------------------|--------------------------------|-----------------------|-----------------------------------|
| Q. Search Menu Items | Configuration * > Services * > | Application Visibility         |                       |                                   |
| 🚃 Dashboard          | Enable AVC Defin               | e Policy Upgrade Protocol Pack | Flow Monitors         |                                   |
| Monitoring >         | 1 Finabled                     | vent<br>sult                   | ⇒                     |                                   |
| Configuration >      | -                              |                                |                       |                                   |
| () Administration    | Monitor                        | + Add × Delete                 |                       |                                   |
| C Licensing          |                                | Name                           | T Description         | Flow Exporters                    |
| X Troubleshooting    |                                | wireless-avc-basic             | User defined          | wireless-local-exporter           |
| •••                  |                                | wireless-avc-basic-ipv6        | User defined          | wireless-local-exporter           |

Flow Monitor Configuration met Local NetFlow Collector

De IPv4- en IPv6 AVC Flow Monitors worden automatisch gekoppeld aan het beleidsprofiel. Navigeren naar Configuratie > Tags en profiel > Beleid . Klik op Beleidsprofiel > AVC en QOS.

| Configuration * > Tags & Profiles * > Policy                            | Edit Policy Profile                                                                                                    |
|-------------------------------------------------------------------------|----------------------------------------------------------------------------------------------------|
| + Add X Delete                                                          | Disabling a Policy or configuring it in 'Enabled' state, will result in loss of connectivity for clients associated with this Policy profile                                                                                                    |
| Admin <b>Y</b> Associated <b>O Y</b><br>Policy Tags Policy Profile Name | General Access Policies QOS and AVC Mobility Advanced                                                                                                    |
| AVC_testing                                                             | Auto Over                                                                                                    |
| default-policy-profile                                                  | Auto QoS                                                                                                    |
|                                                                         | QoS SSID Policy Egress wireless-avc-basicx V                                                                                                    |
|                                                                         | Egress Search or Salect V Ingress Wireless-avc-basic V I                                                                                                    |
|                                                                         | Ingress Search or Select V Search or Select V Search or Search or |
|                                                                         | QoS Client Policy Egress wireless-avc-basi 🗴 🔻 💈                                                                                                    |
|                                                                         | Egress Search or Select 🗸 💈 Ingress wireless-avc-basi 🗴 🗸 💈                                                                                                    |
|                                                                         | Ingress Search or Select 👻                                                                                                    |

Configuratie Flow Monitor in beleidsprofiel

#### Via CLI

Stap 1: Configureer 9800 WLC als lokale exporteur.

```
9800-Cl-VM#config t
9800-Cl-VM(config)#flow exporter wireless-local-exporter
9800-Cl-VM(config-flow-exporter)#destination local wlc
9800-Cl-VM(config-flow-exporter)#exit
```

Stap 2: IPv4 en IPv6 Network Flow Monitor configureren om Local (WLC) te gebruiken als NetFlow Exporteur.

```
9800-Cl-VM(config)#flow monitor wireless-avc-basic
9800-Cl-VM(config-flow-monitor)#exporter wireless-local-exporter
9800-Cl-VM(config-flow-monitor)#cache timeout active 60
9800-Cl-VM(config-flow-monitor)#record wireless avc ipv4 basic
9800-Cl-VM(config-flow-monitor)#exit
9800-Cl-VM(config)#flow monitor wireless-avc-basic-ipv6
9800-Cl-VM(config-flow-monitor)#exporter avc_local_exporter
9800-Cl-VM(config-flow-monitor)#cache timeout active 60
9800-Cl-VM(config-flow-monitor)#record wireless avc ipv6 basic
9800-Cl-VM(config-flow-monitor)#record wireless avc ipv6 basic
9800-Cl-VM(config-flow-monitor)#record wireless avc ipv6 basic
```

Stap 3: Breng de IPv4 en IPv6 Flow Minitor in beleidsprofiel in kaart voor zowel toegang als uitgaand verkeer.

9800-Cl-VM(config)#wireless profile policy AVC\_Testing 9800-Cl-VM(config-wireless-policy)#shutdown

Disabling policy profile will result in associated AP/Client rejoin

```
9800-Cl-VM(config-wireless-policy)#ipv4 flow monitor wireless-avc-basic input
9800-Cl-VM(config-wireless-policy)#ipv4 flow monitor wireless-avc-basic output
9800-Cl-VM(config-wireless-policy)#ipv6 flow monitor wireless-avc-basic-ipv6 input
9800-Cl-VM(config-wireless-policy)#ipv6 flow monitor wireless-avc-basic-ipv6 output
9800-Cl-VM(config-wireless-policy)#ipv6 flow monitor wireless-avc-basic-ipv6 output
9800-Cl-VM(config-wireless-policy)#no shutdown
9800-Cl-VM(config-wireless-policy)#exit
```

#### Externe NetFlow Collector

Een externe NetFlow Collector, wanneer gebruikt in de context van Application Visibility and Control (AVC) op een Cisco Catalyst 9800 draadloze LAN-controller (WLC), is een speciaal systeem of service die NetFlow-gegevens ontvangt, aggregeert en analyseert die uit de WLC zijn geëxporteerd. U kunt ofwel alleen externe NetFlow Collector configureren om de zichtbaarheid van de toepassing te bewaken, ofwel u kunt deze ook gebruiken samen met Local Collector.

#### Via GUI

Stap 1: Om AVC op specifieke SSID in te schakelen, gaat u naar Configuration > Services > Application Visibility. Kies het specifieke beleidsprofiel waarvoor u AVC wilt activeren. Selecteer Collector als Extern en configureer het IP-adres van NetFlow Collector zoals Cisco Prime, SolarWind, StealthWatch en klik op Toepassen.

| Cisco Cat            | alyst 9800-CL Wireless Controller                                       | Welcome admin 🛛 💣         | • 4 5 •    | Image: Search APs and Clients         Image: Clients         Image: Clients |
|----------------------|-------------------------------------------------------------------------|---------------------------|------------|----------------------------------------------------------------------------------------------------|
| Q. Search Menu Items | Configuration • > Services • > Application Visibility                   |                           |            |                                                                                                    |
| 🚃 Dashboard          | Enable AVC Define Policy Upgrade Prot                                   | tocol Pack Flow Monitors  |            |                                                                                                    |
| Monitoring >         | 1 Enabled                                                               | . ≓                       |            |                                                                                                    |
| Configuration        |                                                                         |                           |            |                                                                                                    |
| (Õ) Administration → | Drag and Drop, double click or click on the button from Selected Profil | es to add/remove Profiles |            | Q. Search                                                                                                    |
| C Licensing          | Available (1)                                                           | Enabled (1)               |            |                                                                                                    |
| 💥 Troubleshooting    | Profiles                                                                | Profiles                  | Visibility | Collector Address                                                                                                    |
|                      | efault-policy-profile +                                                 | AVC_testing               |            | Local Z External Z 10.106.36.22                                                                                                    |

AVC-configuratie voor externe NetFlow Collector

Merk op dat, zodra u de AVC-configuratie toepast, de NetFlow Exporter- en NetFlow-instellingen automatisch zijn geconfigureerd met het NetFlow Collector IP-adres als exporteur- en Exporteradres als 9800 WLC met standaardinstellingen voor time-out en UDP-poort 9995. U kunt het zelfde bevestigen door aan Configuratie > de Diensten > Toepassingszichtbaarheid > Flow Monitor > Exporter/Monitor te navigeren.

| Cisco Cat            | alyst 9800-CL Wireles     | s Controller                                                      |                      | Welcome adr   | nin | * * 🔏 🗅  | ¢ (3 | 0 C See       | rch APs and Clients |               | Feedback |
|----------------------|---------------------------|-------------------------------------------------------------------|----------------------|---------------|-----|----------|------|---------------|---------------------|---------------|----------|
| Q. Search Menu Items | Configuration * > Service | s > Application Visil                                             | bility               |               |     |          |      |               |                     |               |          |
| Dashboard            | Enable AVC                | Define Policy                                                     | Upgrade Protocol Pac | Flow Monitors |     |          |      |               |                     |               |          |
| Monitoring >         | 1 🚽                       | <ul> <li>Helevant</li> <li>Irrelevant</li> <li>Default</li> </ul> | <b>.</b>             | ₹             |     |          |      |               |                     |               |          |
| Configuration        | Enabled                   |                                                                   |                      |               |     |          |      |               |                     |               |          |
| € Administration     | Exporter                  | + Add                                                             | × Delete             |               |     |          |      |               |                     |               |          |
| C Licensing          | Monitor                   | Name                                                              | Ŧ                    | Description   | T   | Туре     | Ţ    | Source IP     | T                   | estination IP |          |
| X Troubleshooting    |                           | export16                                                          | 538039067            | User defined  |     | External |      | 10.197.234.75 | 1                   | 0.106.36.22   |          |

Externe NetFlow Collector-configuratie op 9800 WLC

| ¢   | cisco           | Cisco C<br>17.12.3 | ataly | st 9800-CL W      | /ireless | Contro                                                            | ller           |              |                     |   | Welcome a     | dmin        | * * | R | 8 1 | ¢ 0 | 0 | C |                  | Q |
|-----|-----------------|--------------------|-------|-------------------|----------|-------------------------------------------------------------------|----------------|--------------|---------------------|---|---------------|-------------|-----|---|-----|-----|---|---|------------------|---|
| Q   | Search Menu Ite | ms                 |       | Configuration * > | Service  | s•> Ap                                                            | plicatio       | n Visibility | ,                   |   |               |             |     |   |     |     |   |   |                  |   |
|     | Dashboard       |                    |       | Enable AVC        |          | Define Pol                                                        | icy            | Upg          | grade Protocol Pack | k | Flow Monitors |             |     |   |     |     |   |   |                  |   |
| 3   | Monitoring      |                    | >     | 1<br>Enabled      |          | <ul> <li>Relevant</li> <li>Irrelevant</li> <li>Default</li> </ul> |                |              | *                   |   | ₩             |             |     |   |     |     |   |   |                  |   |
| Ľ   |                 |                    | >     |                   |          |                                                                   |                |              |                     |   |               |             |     |   |     |     |   |   |                  |   |
| ŝ   | Administration  |                    | >     | Exporter          |          |                                                                   | + Add × Delete |              |                     |   |               |             |     |   |     |     |   |   |                  |   |
| C   | Licensing       |                    | Ľ     | Monitor           |          |                                                                   |                | Name         |                     |   | т             | Description | n   |   |     |     |   | Ŧ | Flow Exporters   |   |
| ×   | Troubleshooti   | Troubleshooting    |       |                   |          | 1                                                                 |                | dwavc163     | 8039067             |   |               | User define | d   |   |     |     |   |   | export1638039067 | 1 |
| 6.6 |                 |                    |       |                   |          | (                                                                 |                | dwavc_ipv6_  | -1638039067         |   |               | User define | d   |   |     |     |   |   | export1638039067 |   |

Flow Monitor Configuration met externe NetFlow Collector

U kunt de poortconfiguratie van automatisch gegenereerde NetFlow Monitor controleren door te navigeren naar Configuration > Services > NetFlow .

| Cisco Cata                                               | alyst 9800-CL Wireless Controller           | Welcome admin   🏾 🎓 🕫 🦨 🖺 🌣                      | Search APs and Clients Q                  |  |  |  |  |  |  |
|----------------------------------------------------------|---------------------------------------------|--------------------------------------------------|-------------------------------------------|--|--|--|--|--|--|
| Q Search Menu Items Configuration -> Services -> NetFlow |                                             |                                                  |                                           |  |  |  |  |  |  |
| 🚃 Dashboard                                              | + Add × Delete                              |                                                  |                                           |  |  |  |  |  |  |
| ~                                                        | Netflow Template T Interfaces/Profiles T Co | ollector Y Export Interface IP Y Sampling Method | ▼ Sampling Range/ACL Name ▼ Exporter Port |  |  |  |  |  |  |
| Monitoring >                                             | Wireless avc basic AVC_testing 10           | .106.36.22 10.197.234.75 NA                      | NA 9995                                   |  |  |  |  |  |  |
| Configuration >                                          | Wireless avc basic IPv6 AVC_testing     10  | 0.106.36.22 10.197.234.75 NA                     | NA 9995                                   |  |  |  |  |  |  |

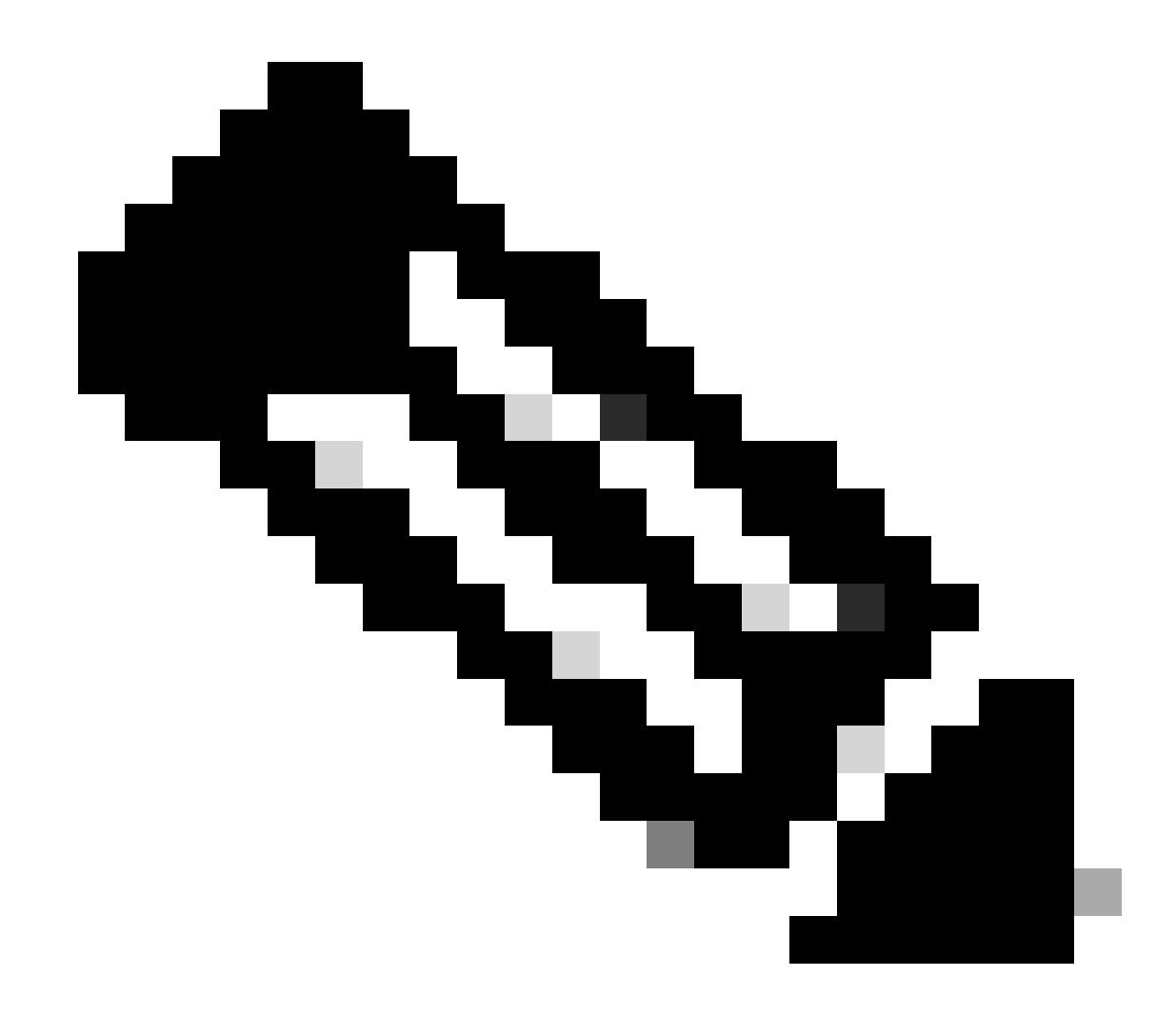

Opmerking: als u AVC via GUI configureert, wordt de automatisch gegenereerde NetFlow Exporter geconfigureerd om UDP 995-poort te gebruiken. Zorg ervoor dat u het poortnummer valideert dat door uw NetFlow-collector wordt gebruikt.

Bijvoorbeeld: Als u Cisco Prime gebruikt als uw NetFlow Collector, is het essentieel om de Exporter-poort in te stellen op 9991, omdat dit de poort is waarop Cisco Prime op NetFlow-verkeer luistert. U kunt de Exporterpoort handmatig wijzigen in NetFlow Configuration.

| Cisco Cata           | lyst 9800-CL Wireless Controller                   | ne admin   🖀 🕫 🧟 🖺 🌣 🔅 | Contents Q Search APs and Clients Q Search APs and Clients Q |                                                          |
|----------------------|----------------------------------------------------|------------------------|--------------------------------------------------------------|----------------------------------------------------------|
| Q. Search Menu Items | Configuration * > Services * > NetFlow             |                        | Edit NetFlow                                                 | ,                                                        |
| Dashboard            | + Add × Delete                                     |                        | Netflow Template                                             | Wireless avc basic 🔻                                     |
|                      | Netflow Template T Interfaces/Profiles T Collector | ▼ Export Inte          | Local Exporter                                               |                                                          |
| (  Monitoring >      | Wireless avc basic Not Assigned 10.106.36.22       | 10.197.25              | External Exporter                                            |                                                          |
| 🖏 Configuration 🔹 🔸  | Wireless avc basic IPv6 Not Assigned 10.106.36.22  | 10.197.234             | Collector Address*                                           | 10.106.36.22                                             |
|                      | Wireless avc basic AVC_testing                     | 10.197.234             |                                                              |                                                          |
| ¿OS Administration > | Wireless avc basic IPv6 AVC_testing ➡              | 10.197.234             | Exporter Port*                                               | 9991 Enter the port number on which                      |
| C Licensing          | H + H 10 V                                         |                        | Available (1) Search Q                                       | your netflow collector configured S€ above is listening. |
| X Troubleshooting    |                                                    |                        | Profiles                                                     | Profiles Ingress Egress                                  |
|                      |                                                    |                        | efault-policy-profile                                        | AVC_testing                                              |

Poortnummer van exporteur in NetFlow-configuratie wijzigen

#### Via CLI

Stap 1: Configureer het IP-adres van de externe NetFlow Collector met de broninterface.

```
9800-Cl-VM#config t
9800-Cl-VM(config)#flow exporter External_Exporter
9800-Cl-VM(config-flow-exporter)#destination 10.106.36.22
9800-Cl-VM(config-flow-exporter)#source $Source_Interface
9800-Cl-VM(config-flow-exporter)#transport udp $Port_Numbet
9800-Cl-VM(config-flow-exporter)#exit
```

Stap 2: IPv4 en IPv6 Network Flow Monitor configureren om Local (WLC) te gebruiken als NetFlow Exporteur.

```
9800-Cl-VM(config)#flow monitor wireless-avc-basic
9800-Cl-VM(config-flow-monitor)#exporter External_Exporter
9800-Cl-VM(config-flow-monitor)#cache timeout active 60
9800-Cl-VM(config-flow-monitor)#record wireless avc ipv4 basic
9800-Cl-VM(config-flow-monitor)#exit
9800-Cl-VM(config)#flow monitor wireless avc ipv6 basic
9800-Cl-VM(config-flow-monitor)#exporter External_Exporter
9800-Cl-VM(config-flow-monitor)#cache timeout active 60
9800-Cl-VM(config-flow-monitor)#record wireless avc ipv6 basic
```

```
9800-Cl-VM(config-flow-monitor)#exit
```

Stap 3: Breng de IPv4 en IPv6 Flow Minitor in beleidsprofiel in kaart voor zowel toegang als uitgaand verkeer.

```
9800-Cl-VM(config)#wireless profile policy AVC_Testing
9800-Cl-VM(config-wireless-policy)#shutdown
```

Disabling policy profile will result in associated AP/Client rejoin

```
9800-Cl-VM(config-wireless-policy)#ipv4 flow monitor wireless-avc-basic input
9800-Cl-VM(config-wireless-policy)#ipv4 flow monitor wireless-avc-basic output
9800-Cl-VM(config-wireless-policy)#ipv6 flow monitor wireless avc ipv6 basic input
9800-Cl-VM(config-wireless-policy)#ipv6 flow monitor wireless avc ipv6 basic output
9800-Cl-VM(config-wireless-policy)#ipv6 flow monitor wireless avc ipv6 basic output
9800-Cl-VM(config-wireless-policy)#no shutdown
9800-Cl-VM(config-wireless-policy)#exit
```

### Configuratie van AVC op 9800 WLC met Cisco Catalyst Center

Alvorens te werk te gaan met de configuratie van Application Visibility and Control (AVC) op een Cisco Catalyst 9800 draadloze LAN-controller (WLC) via Cisco Catalyst Center, is het belangrijk om te verifiëren dat de telemetriecommunicatie tussen WLC en Cisco Catalyst Center met succes is tot stand gebracht. Zorg ervoor dat de WLC wordt weergegeven in een beheerde staat binnen de Cisco Catalyst Center-interface en dat de gezondheidsstatus actief wordt bijgewerkt. Bovendien is het voor een effectieve bewaking van de status van de gezondheid belangrijk om zowel de WLC als de Access points (AP's) op de juiste manier toe te wijzen aan hun respectievelijke locaties binnen Cisco Catalyst Center.

| 9800WLC#show telemetry connection all<br>Telemetry connections |                                              |                   |                |                               |               |               |  |  |  |  |  |
|----------------------------------------------------------------|----------------------------------------------|-------------------|----------------|-------------------------------|---------------|---------------|--|--|--|--|--|
| Index Peer Address                                             | Port VR                                      | F Source A        | ddress         | Stat                          | e State       | Description   |  |  |  |  |  |
| 170 10.78.8.84                                                 | 25103 0                                      | 10.105.1          | .93.156        | Acti                          | ve Connec     | tion up       |  |  |  |  |  |
| Verificatie van telemetrieverbinding op 9800 WLC               |                                              |                   |                |                               |               |               |  |  |  |  |  |
| Devices (5) Focus: Inventory V                                 |                                              |                   |                |                               |               |               |  |  |  |  |  |
| Q Click here to apply basic or advanced                        | d filters or view re                         | ecently applied f | filters        |                               |               |               |  |  |  |  |  |
| 0 Selected Tag 🕂 Add Device 🧷 Ed                               | dit Device 🍵 🕻                               | Delete Device     | Actions $\lor$ | 0                             |               |               |  |  |  |  |  |
| Tags Device Name *                                             | IP Ad                                        | ddress            | Vendor         | Reachability 🕕                | EoX Status 🕕  | Manageability |  |  |  |  |  |
| 9800WLC.cisco.co                                               | <b>ო                                    </b> | 05.193.156        | Cisco          | <ul> <li>Reachable</li> </ul> | A Not Scanned | Managed       |  |  |  |  |  |
| CW9164I-ROW1                                                   | 10.1                                         | 105.193.152       | NA             | Reachable                     | A Not Scanned | Managed       |  |  |  |  |  |
| CW9164I-ROW2                                                   | 10.1                                         | 05.60.35          | NA             | Reachable                     | A Not Scanned | Managed       |  |  |  |  |  |

WLC en AP zijn in beheerde staat

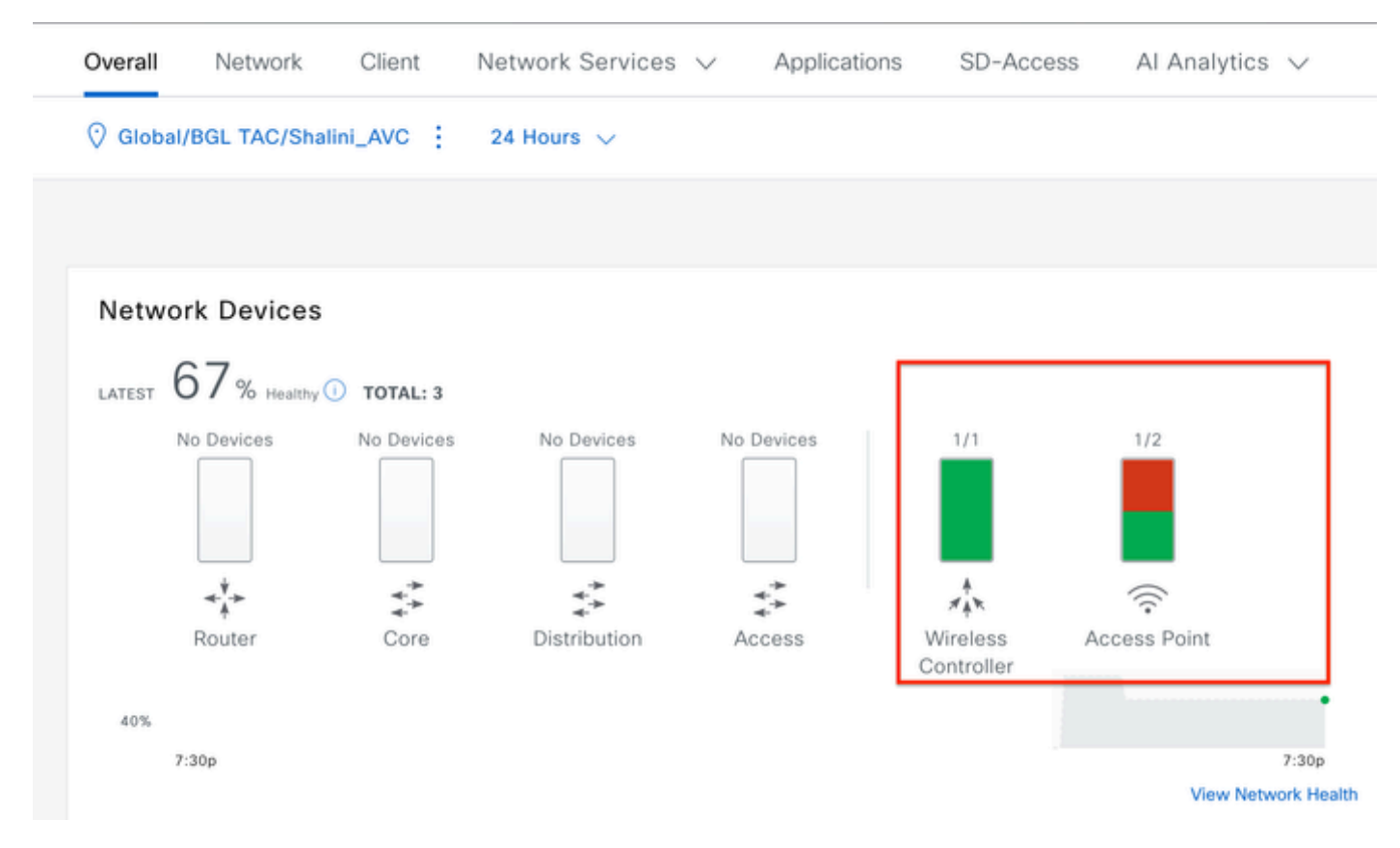

Gezondheidsstatus van WLC en AP op Cisco Catalyst Center

Stap 1: Configureer Cisco Catalyst Center als NetFlow Collector en schakel draadloze telemetrie in de wereldwijde instelling in. Navigeer naar Design > Network Setting > Telemetry en schakel de gewenste configuratie in zoals aangegeven op de afbeelding.

|             | Catalyst Center    |                                                                                                    |                                                                                                    |                                              | Design / Network Settings                                                                               |  |  |  |  |  |
|-------------|--------------------|----------------------------------------------------------------------------------------------------|----------------------------------------------------------------------------------------------------|----------------------------------------------|----------------------------------------------------------------------------------------------------|--|--|--|--|--|
| Servers     | Device Credentials | IP Address Pools                                                                                                    | Wireless                                                                                                    | Telemetry                                    | Security and Trust                                                                                      |  |  |  |  |  |
| Q Find Hier | archy 🖓            | Configure Syslog,<br>assigned to a site                                                                                  | Traps and Ne<br>or provisione                                                                                                    | tFlow properties<br>d.                       | for your devices. The system will deploy these settings when devices are                                |  |  |  |  |  |
| ✓ Ø Global  |                    | Catalyst Center is<br>metrics gathered                                                                                   | your default and the freque                                                                                                    | SNMP collector. I<br>ency with which t       | t polls network devices to gather telemetry data. View details on the<br>hey are collected.             |  |  |  |  |  |
| > 🖗 BGL     | TAC                | <ul> <li>Application</li> <li>Enable Netflow Ap<br/>by default upon n</li> </ul>                                         | Visibility                                                                                                    | metry and Contro<br>site assignment          | oller Based Application Recognition (CBAR)                                                              |  |  |  |  |  |
|             |                    | Enable by def     Choose the destir     O Use Catalyst     Use Cisco Tel                                                 | Enable by default on supported wired access devices Choose the destination collector for Netflow records sent from network devices. Use Catalyst Center as the Netflow Collector Use Cisco Telemetry Broker (CTB) or UDP director                                                                                                    |                                              |                                                                                                    |  |  |  |  |  |
|             |                    | <ul> <li>Wired Endp<br/>The primary funct<br/>network. Traffic re<br/>address). Other fe<br/>Access, and Assu</li> </ul> | <ul> <li>Wired Endpoint Data Collection</li> <li>The primary function of this feature is to track the presence, location, and movement of wired endpoints in the<br/>network. Traffic received from endpoints is used to extract and store their identity information (MAC address and IP<br/>address). Other features, such as IEEE 802.1X, web authentication, Cisco Security Groups (formerly TrustSec), SD-<br/>Access, and Assurance, depend on this identity information to operate properly.</li> </ul> |                                              |                                                                                                    |  |  |  |  |  |
|             |                    | Wired Endpoint D                                                                                                    | ata Collection                                                                                                    | enables Device                               | fracking policies on devices assigned to the Access role in Inventory.                                  |  |  |  |  |  |
|             |                    | O Enable Cataly                                                                                                    | st Center Wire                                                                                                    | ed Endpoint Data                             | Collection At This Site                                                                                 |  |  |  |  |  |
|             |                    | <ul> <li>Disable Catal</li> </ul>                                                                                        | yst Center Wi                                                                                                    | red Endpoint Dat                             | a Collection At This Site 🕖                                                                             |  |  |  |  |  |
|             |                    | <ul> <li>Wireless C<br/>Enables Streamin<br/>access points and</li> </ul>                                                | ontroller, A<br>g Telemetry o<br>d wireless clie                                                                                                    | Access Point a<br>n your wireless co<br>nts. | and Wireless Clients Health<br>ontrollers in order to determine the health of your wireless controller, |  |  |  |  |  |
|             |                    | <table-cell> Enable Wirele</table-cell>                                                                                  | ss Telemetry                                                                                                    | ]                                            |                                                                                                    |  |  |  |  |  |

Configuratie draadloze telemetrie en AVC

Stap 2: Toepassingstelemetrie inschakelen op de gewenste 9800 WLC om de AVC-configuratie op 9800 WLC te drukken. Hiervoor navigeer je naar Provision > Network Device > Inventory. Kies de 9800 WLC waarop u Application Telemetry wilt activeren en navigeer vervolgens naar Action > Telemetry > Enable Application Telemetry.

| ≡ dindin Catalyst Center |                                |                                |                                         |                          | Provision / Invent    | ory                       |                               |  |  |  |  |
|--------------------------|--------------------------------|--------------------------------|-----------------------------------------|--------------------------|-----------------------|---------------------------|-------------------------------|--|--|--|--|
| <sup>⊘</sup> Global      |                                |                                |                                         | All Routers              | s Switches Wireless C | ontrol                    | Iters Access Points Sensors   |  |  |  |  |
| DEVICE WORK ITEMS        | Devices (5) Focus: Inventory V |                                |                                         |                          |                       |                           |                               |  |  |  |  |
| Unreachable              | Q                              | Click her                      | e to apply basic or advanced filters or | view recently applied fi | lters                 |                           |                               |  |  |  |  |
| Unassigned               | 1 Sel                          | ected Ta                       | g 🕀 Add Device 🥖 Edit Device            | Delete Device            | Actions $\land$ ①     |                           |                               |  |  |  |  |
| Untagged                 | •                              | Tags                           | Device Name *                           | IP Address               | Inventory             | > 1                       | EoX Status 🕡 Manageability 🛈  |  |  |  |  |
| Failed Provision         |                                |                                |                                         |                          | Software Image        | >                         |                               |  |  |  |  |
| Non Compliant            |                                | generation 9800WLC.cisco.com 원 | 10.105.193.156                          | Provision                | >                     | 🔺 Not Scanned 🛛 📀 Managed |                               |  |  |  |  |
| Outdated Software Image  |                                | 0                              | CW9164I-ROW1                            | 10.105.193.152           | Telemetry             | >                         |                               |  |  |  |  |
| No Golden Image          | 0                              | ~                              |                                         |                          | Device Replacement    | <ul> <li></li> </ul>      | Enable Application Telemetry  |  |  |  |  |
| Failed Image Prechecks   |                                | 0                              | CW9164I-ROW2                            | 10.105.60.35             | Compliance            |                           | Disable Application Telemetry |  |  |  |  |
| Under Maintenance        |                                |                                | 004 100 0100 000                        | 10.100.00.105            | Compliance            | 2                         | Update Telemetry Settings     |  |  |  |  |
| Security Advisories      |                                | 0                              | SDA_WLG.clsco.com                       | 10.106.38.185            | More                  | >                         |                               |  |  |  |  |

Toepassingstelemetrie inschakelen op 9800 WLC

Stap 3: Kies de implementatiemodus volgens de vereisten. Lokaal: AVC inschakelen in profiel voor lokaal beleid (centrale switching)

Flex/Fabric: AVC inschakelen in Flex Policy Profile (Local Switching) of op Fabric gebaseerde SSID.

Selectie van implementatiemodus op Cisco Catalyst Center

Stap 4: Het initieert een taak om de AVC-instellingen te activeren, en de bijbehorende configuratie wordt toegepast op de 9800 WLC. U kunt de status bekijken door te navigeren naar Activiteiten > Auditlogboek .

| Jul 18      | Jul 18, 2024 09:22 PM 🥱     |                                                                                                    |                   |                        |                  |                   |                   |          |     |  |  |  |
|-------------|-----------------------------|----------------------------------------------------------------------------------------------------|-------------------|------------------------|------------------|-------------------|-------------------|----------|-----|--|--|--|
| B:37p       | 8/1 9/1                     | 10/1                                                                                                    | 11/1              | 12/1                   | 1/1              | 2/1               | 3/1               | 4/1      | 5/1 |  |  |  |
| <b>∀</b> Fi | ilter                       |                                                                                                    |                   |                        |                  |                   |                   |          |     |  |  |  |
| Tin         | ne                          | Description                                                                                                    | Description       |                        |                  |                   |                   |          |     |  |  |  |
| / Too       | day                         |                                                                                                    |                   |                        |                  |                   |                   |          |     |  |  |  |
|             | Jul 18, 2024 20:52 PM (IST) | Compliance run co                                                                                                    | impleted for devi | ce 10.105.193.156[     | 9800WLC.cisco.co | om] and compliant | e status is NON_C | OMPLIANT |     |  |  |  |
|             | Jul 18, 2024 20:36 PM (IST) | Executing command config t wireless profile policy default-policy-profile no shutdown exit wireless profile policy testpsk no shutdown exit wireless profile policy BGL14-4_WLANID_12 no shutdown exit wireless profile po |                   |                        |                  |                   |                   |          |     |  |  |  |
|             | Jul 18, 2024 20:36 PM (IST) | Executing command config t flow exporter avc_exporter destination 10.78.8.84 source Vlan1 transport udp 6007 export-protocol ipfix option vrf-table timeout 300 option ssid-table timeout 300 option application-table tim |                   |                        |                  |                   |                   |          |     |  |  |  |
|             | Jul 18, 2024 20:36 PM (IST) | Request received                                                                                                    | to enable telemet | try on device(s) : [10 | 0.105.193.156]   |                   |                   |          |     |  |  |  |

Auditlogs na het inschakelen van telemetrie op 9800 WLC

Cisco Catalyst Center implementeert de configuraties van Flow Exporter en Flow Monitor, inclusief de gespecificeerde poort en andere instellingen, en activeert deze binnen het gekozen profiel voor modembeleid zoals hieronder wordt getoond:

Configure Cisco Catalyst Center as Flow Exporter:

```
9800-Cl-VM#config t
9800-Cl-VM(config)#flow exporter avc_exporter
9800-Cl-VM(config-flow-exporter)#destination 10.104.222.201
9800-Cl-VM(config-flow-exporter)#source Vlan10
9800-Cl-VM(config-flow-exporter)#transport udp 6007
9800-Cl-VM(config-flow-exporter)#export-protocol ipfix
9800-Cl-VM(config-flow-exporter)#option vrf-table timeout 300
9800-Cl-VM(config-flow-exporter)#option ssid-table timeout 300
9800-Cl-VM(config-flow-exporter)#option application-table timeout 300
9800-Cl-VM(config-flow-exporter)#option application-attributes timeout 300
9800-Cl-VM(config-flow-exporter)#option application-attributes timeout 300
```

Configure 9800 WLC as Local Exporter

```
9800-Cl-VM#config t
9800-Cl-VM(config)#flow exporter avc_local_exporter
9800-Cl-VM(config-flow-exporter)#destination local wlc
9800-Cl-VM(config-flow-exporter)#exit
```

Configure Network Flow Monitor to use both Local(WLC) and Cisco Catalyst Center as Netflow Exporter:

```
9800-C1-VM(config)#flow monitor avc_ipv4_assurance
9800-Cl-VM(config-flow-monitor)#exporter avc_exporter
9800-Cl-VM(config-flow-monitor)#exporter avc_local_exporter
9800-Cl-VM(config-flow-monitor)#cache timeout active 60
9800-Cl-VM(config-flow-monitor)#default cache entries
9800-Cl-VM(config-flow-monitor)#record wireless avc ipv4 assurance
9800-C1-VM(config-flow-monitor)#exit
9800-C1-VM(config)#flow monitor avc_ipv6_assurance
9800-Cl-VM(config-flow-monitor)#exporter avc_exporter
9800-Cl-VM(config-flow-monitor)#exporter avc_local_exporter
9800-Cl-VM(config-flow-monitor)#cache timeout active 60
9800-Cl-VM(config-flow-monitor)#default cache entries
9800-Cl-VM(config-flow-monitor)#record wireless avc ipv6 assurance
9800-Cl-VM(config-flow-monitor)#exit
9800-Cl-VM(config)#flow monitor avc_ipv4_assurance_rtp
9800-Cl-VM(config-flow-monitor)#exporter avc_exporter
9800-Cl-VM(config-flow-monitor)#cache timeout active 60
9800-Cl-VM(config-flow-monitor)#default cache entries
9800-Cl-VM(config-flow-monitor)#record wireless avc ipv4 assurance-rtp
```

```
9800-Cl-VM(config-flow-monitor)#exit
```

9800-Cl-VM(config)#flow monitor avc\_ipv6\_assurance\_rtp

```
9800-Cl-VM(config-flow-monitor)#exporter avc_exporter
9800-Cl-VM(config-flow-monitor)#cache timeout active 60
9800-Cl-VM(config-flow-monitor)#default cache entries
9800-Cl-VM(config-flow-monitor)#record wireless avc ipv6 assurance-rtp
9800-Cl-VM(config-flow-monitor)#exit
```

Mapping the IPv4 and IPv6 Flow Minitor in Policy Profile

```
9800-Cl-VM(config)#wireless profile policy AVC_Testing
9800-Cl-VM(config-wireless-policy)#shutdown
```

Disabling policy profile will result in associated AP/Client rejoin

```
9800-Cl-VM(config-wireless-policy)#ipv4 flow monitor avc_ipv4_assurance input
9800-Cl-VM(config-wireless-policy)#ipv4 flow monitor avc_ipv4_assurance_output
9800-Cl-VM(config-wireless-policy)#ipv4 flow monitor avc_ipv4_assurance_rtp input
9800-Cl-VM(config-wireless-policy)#ipv4 flow monitor avc_ipv4_assurance_rtp output
9800-Cl-VM(config-wireless-policy)#ipv6 flow monitor avc_ipv6_assurance input
9800-Cl-VM(config-wireless-policy)#ipv6 flow monitor avc_ipv6_assurance output
9800-Cl-VM(config-wireless-policy)#ipv6 flow monitor avc_ipv6_assurance_rtp input
9800-Cl-VM(config-wireless-policy)#ipv6 flow monitor avc_ipv6_assurance_rtp input
9800-Cl-VM(config-wireless-policy)#ipv6 flow monitor avc_ipv6_assurance_rtp output
9800-Cl-VM(config-wireless-policy)#ipv6 flow monitor avc_ipv6_assurance_rtp output
9800-Cl-VM(config-wireless-policy)#ipv6 flow monitor avc_ipv6_assurance_rtp output
9800-Cl-VM(config-wireless-policy)#ipv6 flow monitor avc_ipv6_assurance_rtp output
9800-Cl-VM(config-wireless-policy)#ipv6 flow monitor avc_ipv6_assurance_rtp output
9800-Cl-VM(config-wireless-policy)#ipv6 flow monitor avc_ipv6_assurance_rtp output
9800-Cl-VM(config-wireless-policy)#ipv6 flow monitor avc_ipv6_assurance_rtp output
9800-Cl-VM(config-wireless-policy)#ipv6 flow monitor avc_ipv6_assurance_rtp output
9800-Cl-VM(config-wireless-policy)#ipv6 flow monitor avc_ipv6_assurance_rtp output
```

### Verificatie van AVC

Op 9800

Wanneer de 9800 WLC wordt gebruikt als Flow-exporteur, kunnen deze AVC-statistieken worden waargenomen:

- · Toepassingszichtbaarheid voor clients die op alle SID's zijn aangesloten.
- · Individueel gebruik van de toepassing voor elke client.
- · Specifiek gebruik van toepassingen op elke SSID afzonderlijk.

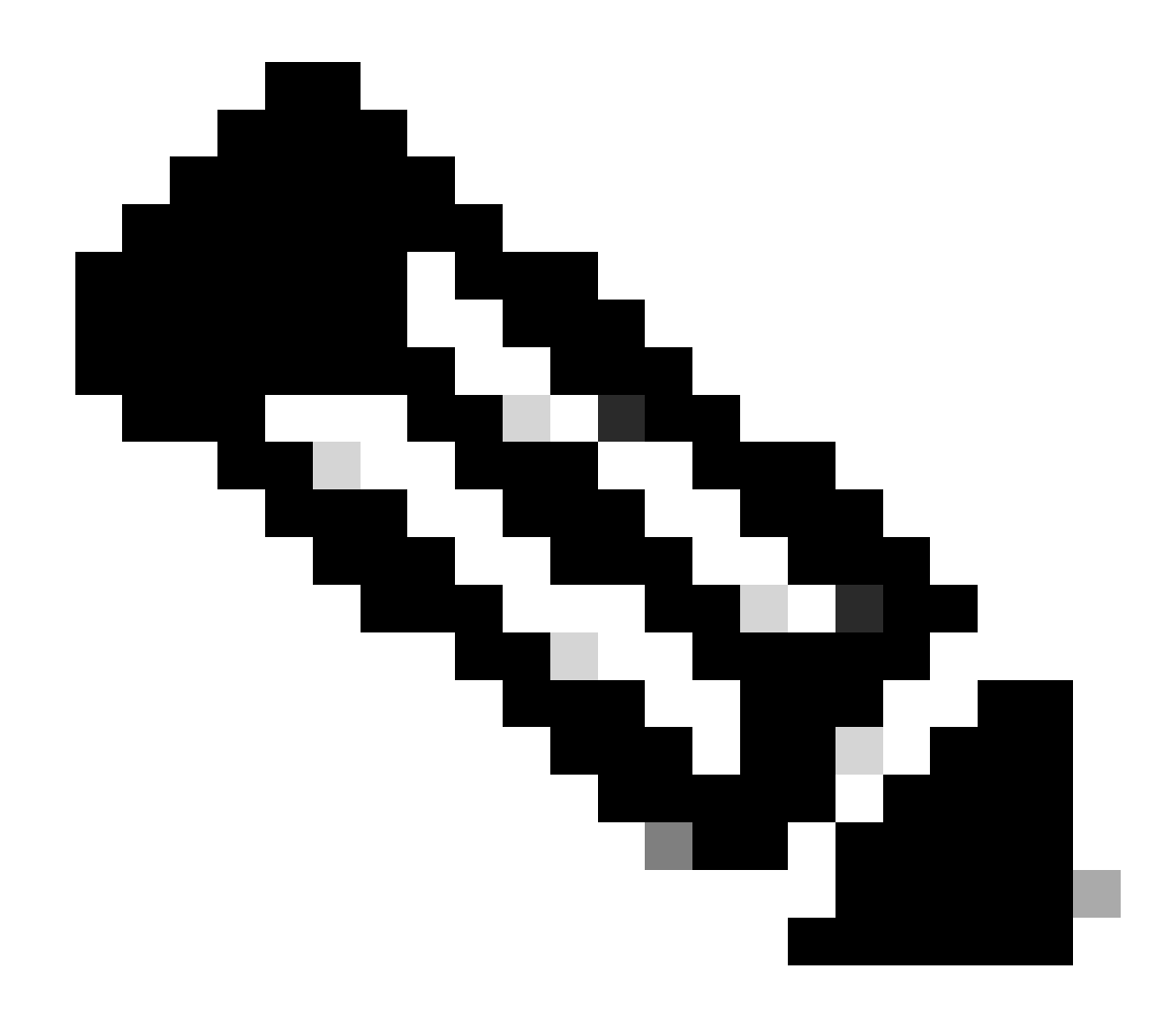

Opmerking: u hebt de optie om de gegevens te filteren op richting, zowel voor inkomend (toegang) als uitgaand (uitgaand) verkeer, en op tijdsinterval, met de mogelijkheid om een bereik van maximaal 48 uur te selecteren.

Via GUI

Navigeer naar Monitoring > Services > Application Visibility .

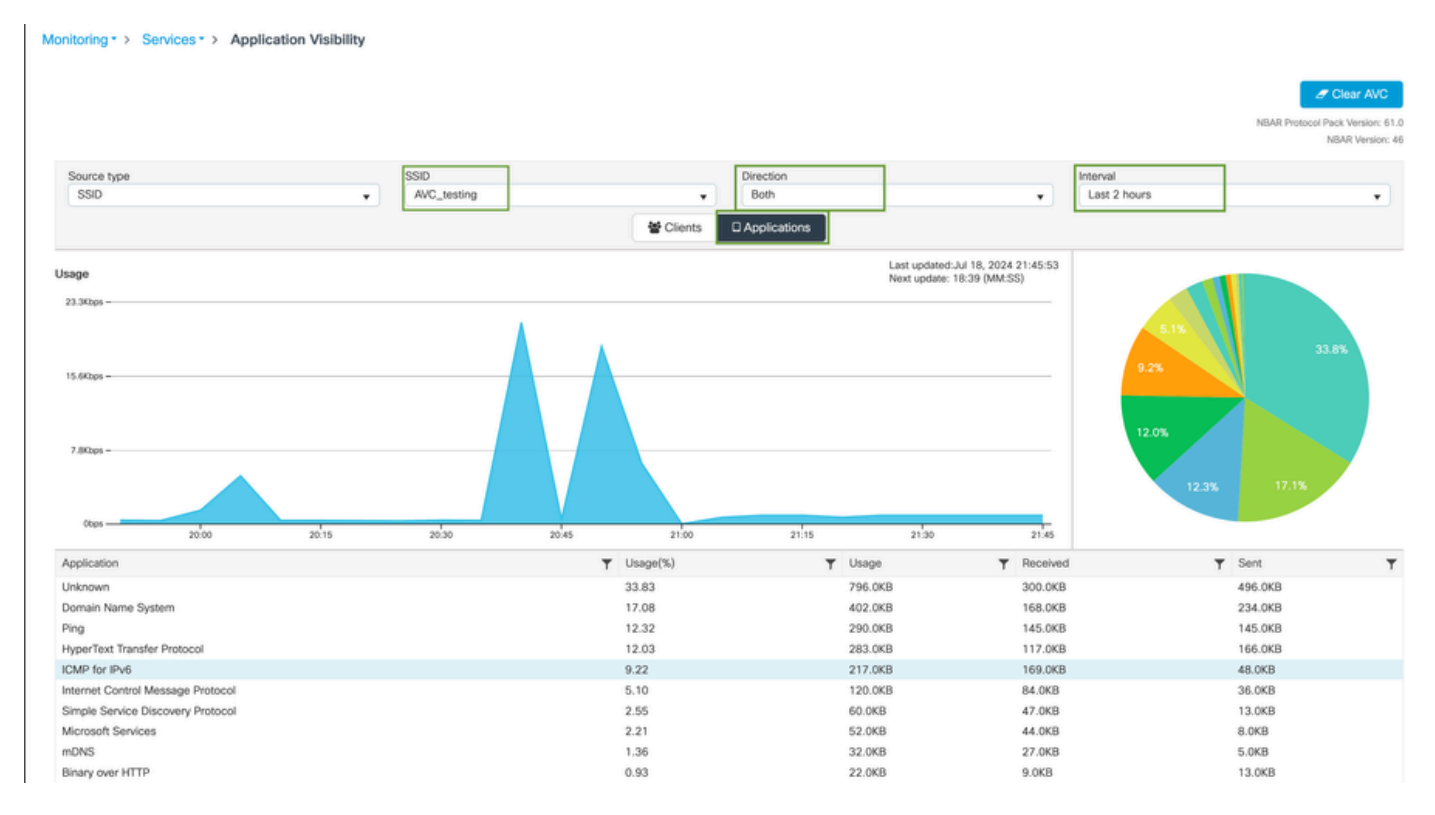

Toepassingszichtbaarheid van gebruikers die zijn verbonden met AVC\_testing SSID voor zowel Ingress- als uitgaand verkeer

Om de statistieken van de Toepassingszichtbaarheid voor elke cliënt te bekijken, kunt u op het tabblad Clients klikken, een specifieke client kiezen en vervolgens op Toepassingsdetails weergeven klikken.

| Monitoring * > Services * > Application Visibi | lity         |                               |         |                   |                                                      |
|------------------------------------------------|--------------|-------------------------------|---------|-------------------|------------------------------------------------------|
|                                                |              |                               |         |                   | J Clear AVC                                          |
|                                                |              |                               |         |                   | NBAR Protocol Pack Version: 61.0<br>NBAR Version: 46 |
| Source type                                    | SSID         | Direction                     |         | Interval          |                                                      |
| SSID                                           | ▼ All        | v Al                          |         | ✓ Last 90 seconds | •                                                    |
|                                                |              | Clients Applicat              | ions    |                   |                                                      |
|                                                |              | 10.0%<br>11.0%<br>12.0% 25.0% | 30.0%   | _                 |                                                      |
| Total Clients: 1                               |              |                               |         |                   | → View Application Details                           |
| Client MAC Address                             | Y AP Name    | T WLAN                        | ▼ State | T Protocol        | Ŧ                                                    |
|                                                | CW9164I-ROW1 | 18                            | Run     | 11n(2.4)          |                                                      |

Toepassingszichtbaarheid voor specifieke client - 1

| Application Name | Y Avg Packet Size | ▼ Packet Count | ▼ Usage(%) | ▼ Usage | ▼ Sent  | T Received | T           |
|------------------|-------------------|----------------|------------|---------|---------|------------|-------------|
| ping             | 60                | 6662           | 29         | 390.4KB | 195.2KB | 195.2KB    |             |
| unknown          | 693               | 572            | 29         | 387.2KB | 122.4KB | 264.8KB    |             |
| dns              | 108               | 1511           | 12         | 160.4KB | 23.3KB  | 137.1KB    |             |
| ipv6-icmp        | 111               | 1313           | 10         | 142.6KB | 115.4KB | 27.2KB     |             |
| http             | 300               | 427            | 9          | 125.4KB | 52.1KB  | 73.3KB     |             |
| icmp             | 147               | 333            | 4          | 47.8KB  | 44.1KB  | 3.7KB      |             |
| ssdp             | 168               | 123            | 1          | 20.3KB  | 16.0KB  | 4.3KB      |             |
| mdns             | 80                | 204            | 1          | 16.0KB  | 14.8KB  | 1.2KB      |             |
| ms-services      | 64                | 231            | 1          | 14.6KB  | 10.9KB  | 3.7KB      |             |
| limnr            | 81                | 159            | 1          | 12.6KB  | 6.9KB   | 5.7KB      |             |
| R ← 1 2 ► H 10 ¥ |                   |                |            |         |         | 1 - 10     | of 17 items |

Toepassingszichtbaarheid voor specifieke client - 2

#### Via CLI

#### Controleer de AVC-status

9800WLC#show avc status wlan AVC\_testing WLAN profile name: AVC\_testing

AVC configuration complete: YES

#### Statistieken van NetFlow (FNF Cache)

9800WLC#show flow monitor \$Flow\_Monitor\_Name cache format table

| 9800WLC#show flo<br>Cache type:<br>Cache size:<br>Current entrie<br>High Watermark | w monitor wirele<br>s:<br>:: | ss-avc-basic ca<br>Norm<br>2000<br>1<br>1 | che format tabl<br>al (Platform ca<br>00<br>02<br>02 | .e<br>iche) |               |         |              |            |
|------------------------------------------------------------------------------------|------------------------------|-------------------------------------------|------------------------------------------------------|-------------|---------------|---------|--------------|------------|
| Flows added:<br>Flows aged:                                                        |                              | 1                                         | 02<br>0                                              |             |               |         |              |            |
| IPV4 SRC ADDR<br>wireless client                                                   | IPV4 DST ADDR<br>mac addr    | TRNS SRC PORT                             | TRNS DST PORT                                        | FLOW DIRN   | WIRELESS SSID | IP PROT | APP NAME     | bytes long |
|                                                                                    |                              |                                           |                                                      |             |               |         |              |            |
| 10.105.193.170                                                                     | 10.105.193.195               | 5355                                      | 61746                                                | Output      | AVC_testing   | 17      | layer7 llmnr | 120        |
| 10.105.193.129                                                                     | 10.105.193.195               | 5355                                      | 61746                                                | Output      | AVC_testing   | 17      | port dns     | 120        |
| 10.105.193.195                                                                     | 10.105.193.2                 | 0                                         | 771                                                  | Input       | AVC_testing   |         | prot icmp    | 148        |
| 10.105.193.195                                                                     | 10.105.193.114               | 0                                         | 771                                                  | Input       | AVC_testing   |         | prot icmp    | 120        |
| 10.105.193.4                                                                       | 10.105.193.195               | 5355                                      | 64147                                                | Output      | AVC_testing   | 17      | layer7 llmnr | 120        |
| 10.105.193.169                                                                     | 10.105.193.195               | 5355                                      | 64147                                                | Output      | AVC_testing   | 17      | port dns     | 120        |
| 10.105.193.195                                                                     | 10.105.193.52                | 0                                         | 771                                                  | Input       | AVC_testing   |         | prot icmp    | 148        |
| 10.105.193.59                                                                      | 10.105.193.195               | 5355                                      | 64147                                                | Output      | AVC_testing   | 17      | port dns     | 120        |

Verificatie van AVC op 9800 CLI

U kunt als volgt het gebruik van de bovenste toepassing voor elk WLAN en de aangesloten clients afzonderlijk onderzoeken:

9800WLC#show avc wlan <SSID> top <n> applications <aggregate|downstream|upstream> 9800WLC#show avc client <mac> top <n> applications <aggregate|downstream|upstream> where n = <1-30> Enter the number of applications

9800WLC#show avc wlan <SSID> application <app> top <n> <aggregate|downstream|upstream> where n = <1-10> Enter the number of clients

# Controleer FNFv9 pakkettellingen en decodeer de status die aan Control Plane (CP) is gepunteerd

```
9800WLC#show platform software wlavc status decoder
```

| 9800WLC#show platform software wlavc status decoder<br>AVC FNFv9 Decoder status: |             |            |              |                     |                     |  |  |  |  |
|----------------------------------------------------------------------------------|-------------|------------|--------------|---------------------|---------------------|--|--|--|--|
| Pkt Count                                                                        | Pkt Decoded | Pkt Errors | Data Records | Last decoded time   | Last error time     |  |  |  |  |
| 25703                                                                            | 25703       | 0          | 132480       | 07/20/2024 14:10:46 | 01/01/1970 05:30:00 |  |  |  |  |

FNFv9 pakketrecord

U kunt ook direct de nbar statistieken controleren.

9800WLC#show ip nbar protocol-discovery

Op Fabric- en Flex-modi kunt u de NBAR-stats van AP verkrijgen via:

AP#show avc nbar statistics Works on both IOS and ClickOS APs

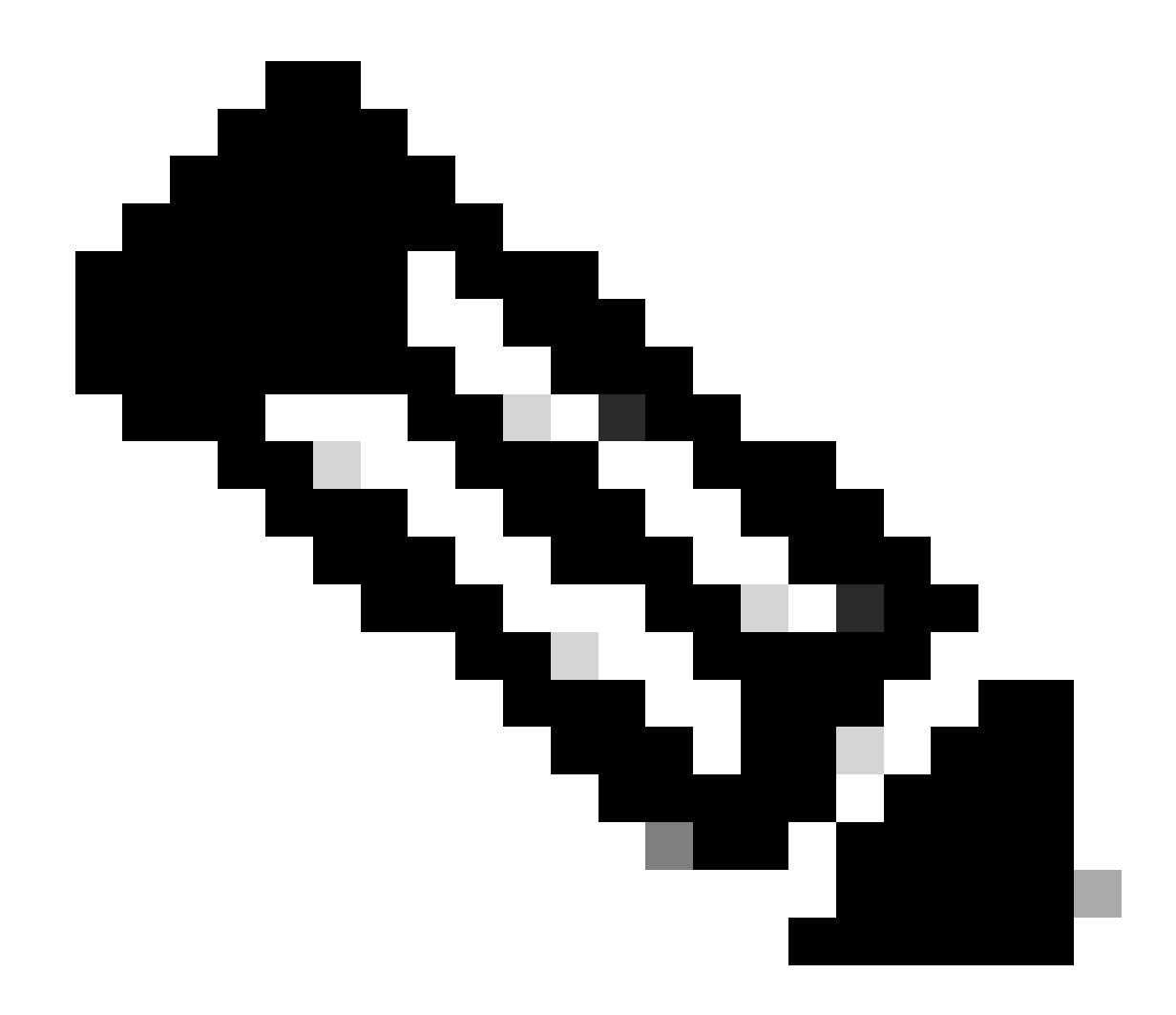

Opmerking: In een buitenlands ankeropstelling, dient het anker WLC als Layer 3-aanwezigheid voor de client, terwijl de buitenlandse WLC werkt op Layer 2. Omdat Application Visibility and Control (AVC) werkt op Layer 3, zijn de relevante gegevens alleen waarneembaar op het anker WLC.

### Op DNAC

Van de pakketopname die op 9800 WLC is genomen, kunnen we valideren dat er continu gegevens betreffende de toepassingen en het netwerkverkeer naar Cisco Catalyst Center worden verzonden.

| 📕 ip.addr = | ip.addr == 10.78.8.84 and udp.port == 6007 |                    |                      |          |                            |  |  |  |  |  |  |
|-------------|--------------------------------------------|--------------------|----------------------|----------|----------------------------|--|--|--|--|--|--|
| No.         | Time                                       | Source             | Destination          | Protocol | Length Info                |  |  |  |  |  |  |
|             | 74224 15:00:10:505555                      | 10.105.103.150     | 10.78.8.84           | UDP      | 178 55148 - 6007 Len=136   |  |  |  |  |  |  |
|             | 76582 15:06:41 012084                      | 10.105.195.150     | 10.70.0.04           | UDP      | 178 55148 - 6007 Len=136   |  |  |  |  |  |  |
|             | 76970 15:06:45 016007                      | 10.105.195.150     | 10.70.0.04           | UDP      | 170 55140 - 6007 Lon-136   |  |  |  |  |  |  |
|             | 70696 15:00:45:010997                      | 10.105.195.150     | 10.70.0.04           | UDP      | 170 55140 - 0007 Len=130   |  |  |  |  |  |  |
|             | /9080 15:0/:01.05298/                      | 10.105.195.150     | 10.70.0.04           | UDP      | 170 55140 → 0007 Len=130   |  |  |  |  |  |  |
|             | 03072 13:07:17:047900                      | 10.105.195.150     | 10.70.0.04           | UDP      | 170 55140 - 6007 Len=130   |  |  |  |  |  |  |
|             | 93095 15:07:37.000982                      | 10.105.193.150     | 10.70.0.04           | UDP      | 1/8 55148 → 6007 Len=136   |  |  |  |  |  |  |
|             | 94989 15:07:43.073986                      | 10.105.193.150     | 10.78.8.84           | UDP      | 1/8 55148 - 6007 Len=136   |  |  |  |  |  |  |
|             | 98292 15:08:02.784947                      | 10.105.193.150     | 10.78.8.84           | UDP      | 1434 55148 → 6007 Len=1392 |  |  |  |  |  |  |
|             | 98293 15:08:02.784947                      | 10.105.193.156     | 10.78.8.84           | UDP      | 1434 55148 → 6007 Len=1392 |  |  |  |  |  |  |
|             | 98294 15:08:02.784947                      | 10.105.193.156     | 10.78.8.84           | UDP      | 1352 55148 → 6007 Len=1310 |  |  |  |  |  |  |
|             | 98295 15:08:02.784947                      | 10.105.193.156     | 10.78.8.84           | UDP      | 1352 55148 → 6007 Len=1310 |  |  |  |  |  |  |
|             | 98296 15:08:02.784947                      | 10.105.193.156     | 10.78.8.84           | UDP      | 1352 55148 → 6007 Len=1310 |  |  |  |  |  |  |
|             | 98297 15:08:02.784947                      | 10.105.193.156     | 10.78.8.84           | UDP      | 1352 55148 → 6007 Len=1310 |  |  |  |  |  |  |
|             | 98298 15:08:02.784947                      | 10.105.193.156     | 10.78.8.84           | UDP      | 1352 55148 → 6007 Len=1310 |  |  |  |  |  |  |
|             | 98299 15:08:02.784947                      | 10.105.193.156     | 10.78.8.84           | UDP      | 1352 55148 → 6007 Len=1310 |  |  |  |  |  |  |
|             | 98300 15:08:02.784947                      | 10.105.193.156     | 10.78.8.84           | UDP      | 1352 55148 → 6007 Len=1310 |  |  |  |  |  |  |
|             | 98301 15:08:02.784947                      | 10.105.193.156     | 10.78.8.84           | UDP      | 1352 55148 → 6007 Len=1310 |  |  |  |  |  |  |
|             | 98302 15:08:02.784947                      | 10.105.193.156     | 10.78.8.84           | UDP      | 1352 55148 → 6007 Len=1310 |  |  |  |  |  |  |
|             | 98303 15:08:02.784947                      | 10.105.193.156     | 10.78.8.84           | UDP      | 1352 55148 → 6007 Len=1310 |  |  |  |  |  |  |
|             | 98304 15:08:02.784947                      | 10.105.193.156     | 10.78.8.84           | UDP      | 1352 55148 → 6007 Len=1310 |  |  |  |  |  |  |
|             | 98305 15:08:02.784947                      | 10.105.193.156     | 10.78.8.84           | UDP      | 1352 55148 → 6007 Len=1310 |  |  |  |  |  |  |
|             | 98306 15:08:02.784947                      | 10.105.193.156     | 10.78.8.84           | UDP      | 1352 55148 → 6007 Len=1310 |  |  |  |  |  |  |
|             | 98307 15:08:02.784947                      | 10.105.193.156     | 10.78.8.84           | UDP      | 1352 55148 → 6007 Len=1310 |  |  |  |  |  |  |
| > Frame     | 1332: 178 bytes on wire (1                 | 424 bits), 178 byt | es captured (1424 bi | ts)      |                            |  |  |  |  |  |  |
| Ethern      | et II, Src:                                |                    |                      |          |                            |  |  |  |  |  |  |
| > Intern    | net Protocol Version 4, Sro                | : 10.105.193.156,  | Dst: 10.78.8.84      |          |                            |  |  |  |  |  |  |
| > User D    | atagram Protocol, Src Port                 | : 55148, Dst Port: | 6007                 |          |                            |  |  |  |  |  |  |
| v Data (    | 136 bytes)                                 |                    |                      |          |                            |  |  |  |  |  |  |

Data [truncated]: 000a00886698e17a00001fa700000100011800780a69c150080808080411003501242fd0daa7da00000002000000120d0003090050 [Length: 136]

Packet Capture op 9800 WLC

Om de toepassingsgegevens te bekijken voor clients die zijn aangesloten op een specifieke WLC op Cisco Catalyst Center, navigeer je naar Assurance > Dashboards > Health > Application .

| ≡ disco Catalyst Center                                   |                              |                                                                   | Assurance / Dashbo    | oards / Health    | \$ Q                                                             |  |  |  |
|-----------------------------------------------------------|------------------------------|-------------------------------------------------------------------|-----------------------|-------------------|------------------------------------------------------------------|--|--|--|
| Overall Network Client Net                                | work Services V Applications | SD-Access                                                         | Al Analytics 🗸        |                   |                                                                  |  |  |  |
| SUMMARY<br>13 7.4 MB<br>Business Relevant<br>Applications | 715.7 bps<br>Avg Throughput  | NETFLOW<br>1<br>Exporters                                         | 19.3 MB<br>Data Usage |                   | ThousandEyes Tests 🛈<br>ThousandEyes Integration Not Available 🗹 |  |  |  |
|                                                           |                              |                                                                   |                       |                   |                                                                  |  |  |  |
| Business Relevant Application I                           | lealth 🛈                     |                                                                   |                       | Application Usage |                                                                  |  |  |  |
| TOTAL                                                     | 6<br>PPPLICATIONS            | <ul> <li>Peer: 0.</li> <li>Fair: 0.0</li> <li>Good: 11</li> </ul> | 0%<br>)%<br>00.0%     | ATEST TREND       |                                                                  |  |  |  |

AVC-bewaking op Cisco Catalyst Center

We kunnen de meest gebruikte applicaties van klanten volgen en de hoogste data-consumenten identificeren, zoals hier wordt aangetoond.

| ≡ <sup>Illullu</sup> Catalyst Center                                             | Assurance / Dashboards / Health                                 |
|----------------------------------------------------------------------------------|-----------------------------------------------------------------|
| Overall Network Client Network Services V Applications                           | SD-Access Al Analytics V                                        |
| Top Applications by Throughput<br>LATEST TREND<br>unknown 26.2Kbps<br>dns 19Kbps | Top Endpoints by Throughput<br>LATEST<br>DESKTOP-QSCE4P3 19Kbps |
| http 7.3Kbps<br>icmp 4.3Kbps                                                     |                                                                 |

Belangrijkste toepassing en Top Bandwidth Gebruikersstatistieken

U hebt de mogelijkheid om een filter in te stellen voor een bepaalde SSID, waarmee u de totale doorvoersnelheid en het toepassingsgebruik van clients die aan die SSID zijn gekoppeld kunt bewaken.

Deze functionaliteit stelt u in staat om de belangrijkste toepassingen en de hoogste bandbreedte verbruikende gebruikers binnen uw netwerk te identificeren.

Daarnaast kunt u gebruik maken van de Tijdfilter functie om deze gegevens te onderzoeken voor eerdere tijdsperioden, waardoor historische inzichten in het netwerkgebruik worden aangeboden.

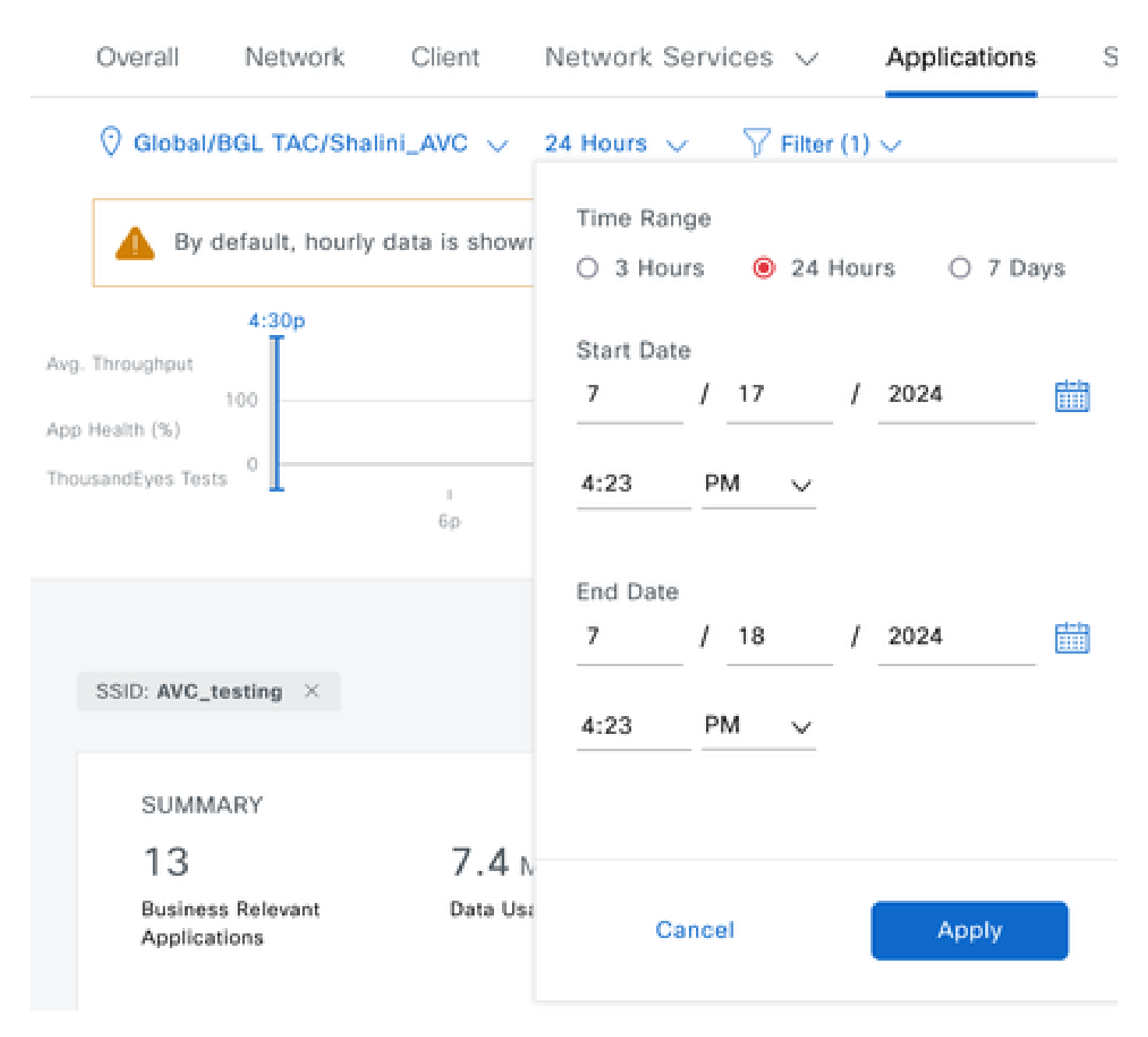

Tijdfilter voor weergave van AVC-statistieken

.

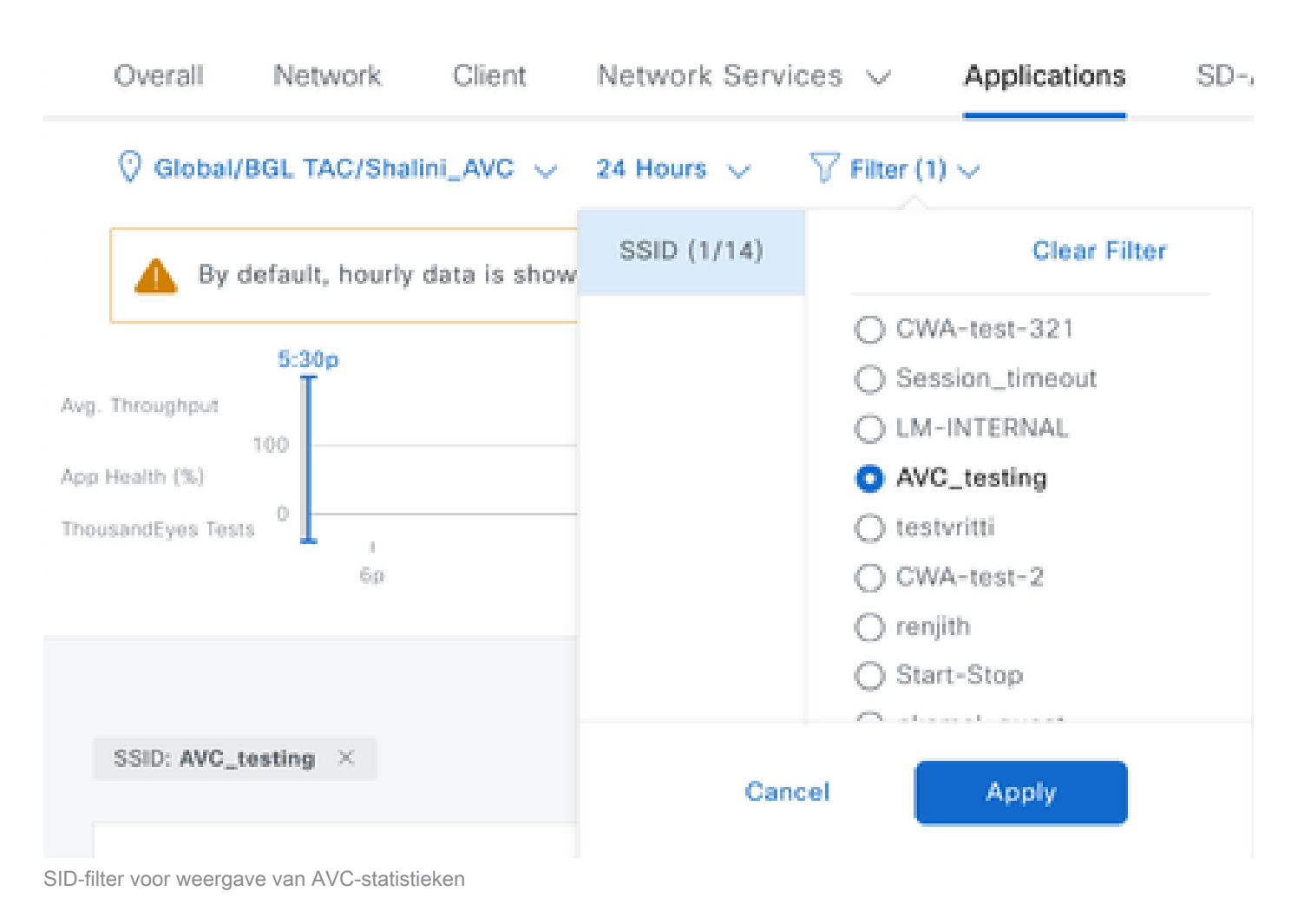

### Over externe NetFlow Collector

Voorbeeld 1: Cisco Prime als NetFlow Collector

Wanneer u Cisco Prime als NetFlow Collector gebruikt, kunt u 9800 WLC als gegevensbron zien die NetFlow-gegevens verzenden. De NetFlow-sjabloon wordt automatisch gemaakt volgens de gegevens die door 9800 WLC worden verzonden.

Van het pakket dat op 9800 WLC is genomen, kunnen we valideren dat er continu gegevens betreffende de toepassingen en het netwerkverkeer naar Cisco Prime worden verzonden.

|  |  | ٦ | ۲ |  |  | × | 3 | q | ۰ ( | • | 2 | Ŧ | ₹ |  |  | Ð, | Q |  | 1 |  |
|--|--|---|---|--|--|---|---|---|-----|---|---|---|---|--|--|----|---|--|---|--|
|--|--|---|---|--|--|---|---|---|-----|---|---|---|---|--|--|----|---|--|---|--|

| M Ip.aaai | 10.100.0 |                     | 0                 | Destination         | Destand  | In second lands            |
|-----------|----------|---------------------|-------------------|---------------------|----------|----------------------------|
| NO.       | 07       | Time                | Source            | Destination         | Protocol | Lengtr Into                |
| Г         | 87       | 20:50:23.855943     | 10.105.193.156    | 10.105.36.22        | UDP      | 1/0 51154 → 9991 Len=128   |
|           | 1453     | 20:50:24.775945     | 10.105.193.156    | 10.106.36.22        | UDP      | 458 51154 → 9991 Len=416   |
|           | 1465     | 20:50:24.856950     | 10.105.193.156    | 10.106.36.22        | UDP      | 170 51154 → 9991 Len=128   |
|           | 1583     | 20:50:25.776952     | 10.105.193.156    | 10.106.36.22        | UDP      | 1394 51154 → 9991 Len=1352 |
|           | 1584     | 20:50:25.776952     | 10.105.193.156    | 10.106.36.22        | UDP      | 1082 51154 → 9991 Len=1040 |
|           | 1596     | 20:50:25.857942     | 10.105.193.156    | 10.106.36.22        | UDP      | 1394 51154 → 9991 Len=1352 |
|           | 1597     | 20:50:25.857942     | 10.105.193.156    | 10.106.36.22        | UDP      | 1394 51154 → 9991 Len=1352 |
|           | 1598     | 20:50:25.857942     | 10.105.193.156    | 10.106.36.22        | UDP      | 474 51154 → 9991 Len=432   |
|           | 1779     | 20:50:26.777959     | 10.105.193.156    | 10.106.36.22        | UDP      | 1394 51154 → 9991 Len=1352 |
|           | 1780     | 20:50:26.777959     | 10.105.193.156    | 10.106.36.22        | UDP      | 1158 51154 → 9991 Len=1116 |
|           | 1857     | 20:50:26.858949     | 10.105.193.156    | 10.106.36.22        | UDP      | 1394 51154 → 9991 Len=1352 |
|           | 1858     | 20:50:26.858949     | 10.105.193.156    | 10.106.36.22        | UDP      | 1394 51154 → 9991 Len=1352 |
|           | 1859     | 20:50:26.858949     | 10.105.193.156    | 10.106.36.22        | UDP      | 1394 51154 → 9991 Len=1352 |
|           | 1860     | 20:50:26.858949     | 10.105.193.156    | 10.106.36.22        | UDP      | 270 51154 → 9991 Len=228   |
|           | 1861     | 20:50:26.858949     | 10.105.193.156    | 10.106.36.22        | UDP      | 1394 51154 → 9991 Len=1352 |
|           | 1862     | 20:50:26.858949     | 10.105.193.156    | 10.106.36.22        | UDP      | 678 51154 → 9991 Len=636   |
|           | 2086     | 20:50:27.778951     | 10.105.193.156    | 10.106.36.22        | UDP      | 1394 51154 → 9991 Len=1352 |
|           | 2087     | 20:50:27.778951     | 10.105.193.156    | 10, 106, 36, 22     | UDP      | 1394 51154 → 9991 Len=1352 |
|           | 2088     | 20:50:27.778951     | 10.105.193.156    | 10, 106, 36, 22     | UDP      | 534 51154 → 9991 Len=492   |
|           | 2113     | 20:50:27.859940     | 10.105.193.156    | 10.106.36.22        | UDP      | 578 51154 → 9991 Len=536   |
|           | 2287     | 20:50:28.779958     | 10.105.193.156    | 10, 106, 36, 22     | UDP      | 378 51154 → 9991 Len=336   |
|           | 2207     | 20:50:20 950040     | 10 105 103 156    | 10 106 36 22        | UDD      | 1304 51154 - 0001 Len=1352 |
|           | 2295     | 20.50.20.059940     | 10.105.195.150    | 10.100.30.22        | UDD      | 270 51154 - 9991 Len=1352  |
| Eramo     | 97. 170  | hyter on wire (1360 | hite) 170 bytes o | antured (1360 hitc) |          |                            |

> Ethernet II, Src:

> Internet Protocol Version 4, Src: 10.105.193.156, Dst: 10.106.36.22 > User Datagram Protocol, Src Port: 51154, Dst Port: 9991

Data (128 bytes)

[Length: 128]

Packet Capture genomen op 9800 WLC

| ₿ | ului<br>cisce | Prime Infrastructure           |                        |            |                    | Q - Applicatio              | in Search 🔶 🔶 62 roo                             |
|---|---------------|--------------------------------|------------------------|------------|--------------------|-----------------------------|--------------------------------------------------|
| • | Servi         | ces / Application Visibility & | Control / Data Sources | <b>1</b> ± |                    |                             | Assurance Memory Statistic                       |
| • | Devic         | e Data Sources                 |                        |            |                    |                             |                                                  |
|   |               |                                |                        |            |                    |                             | Selected 0 / Total 1                             |
|   | $\times$      | Delete Enable Disable          |                        |            |                    |                             | Show Quick Filter                                |
|   |               | Device Name                    | Data Source            | Туре       | Exporting Device   | Last 5 min Flow Record Rate | Last Active Time                                 |
|   |               |                                |                        |            |                    |                             |                                                  |
|   |               | 9800WLC.cisco.com              | 10.105.193.156         | NETFLOW    | 10.105.193.156 (j) | 2                           | Friday, July 19 2024 at 04:50:18 AM India Standa |

Cisco Prime Detecting-applicatie 9800 WLC als NetFlow-gegevensbron

U kunt filters instellen op basis van Toepassing, Diensten en zelfs door Client, met behulp van het IP-adres voor meer gerichte gegevensanalyse.

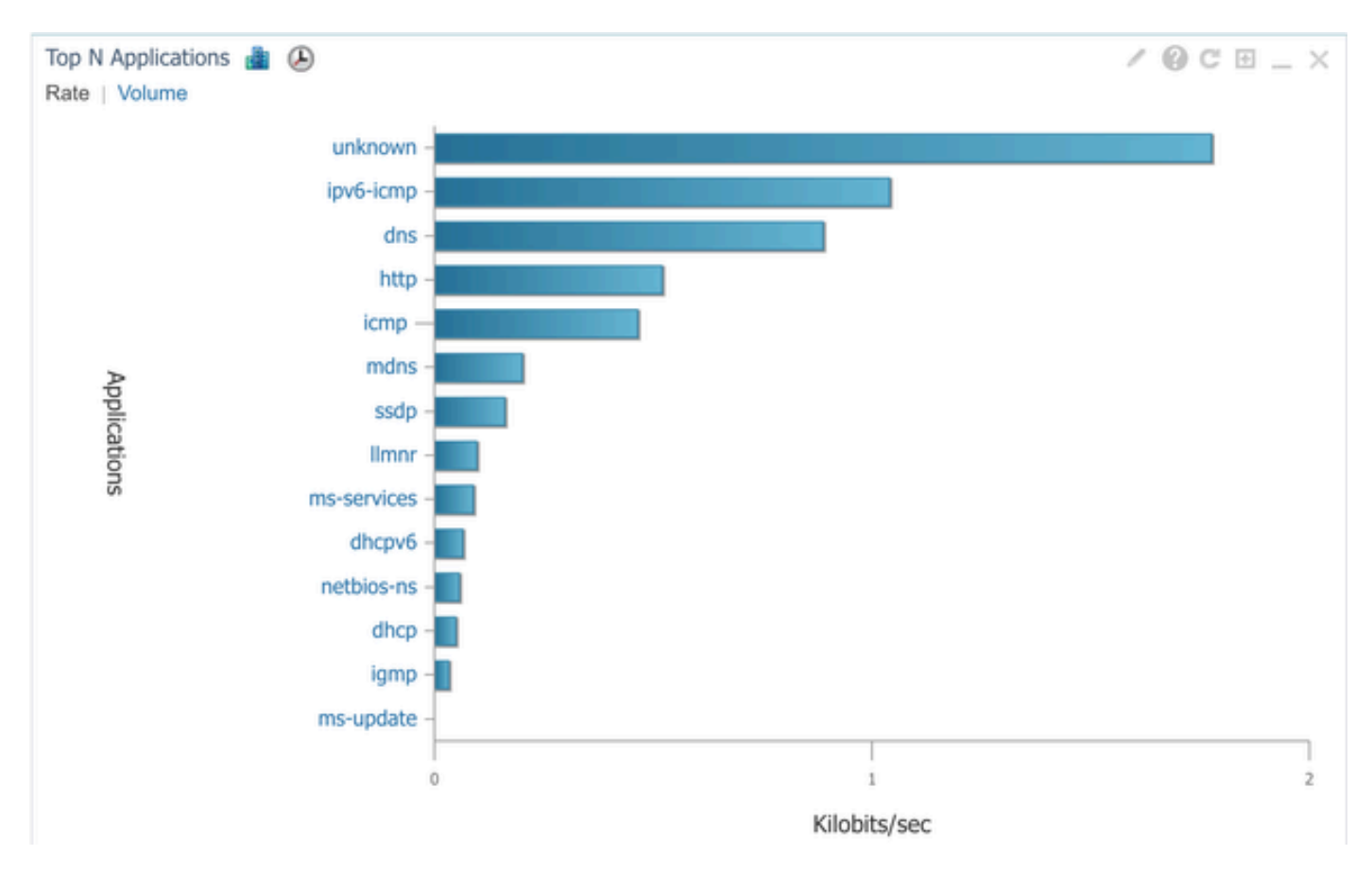

Toepassingszichtbaarheid voor alle clients

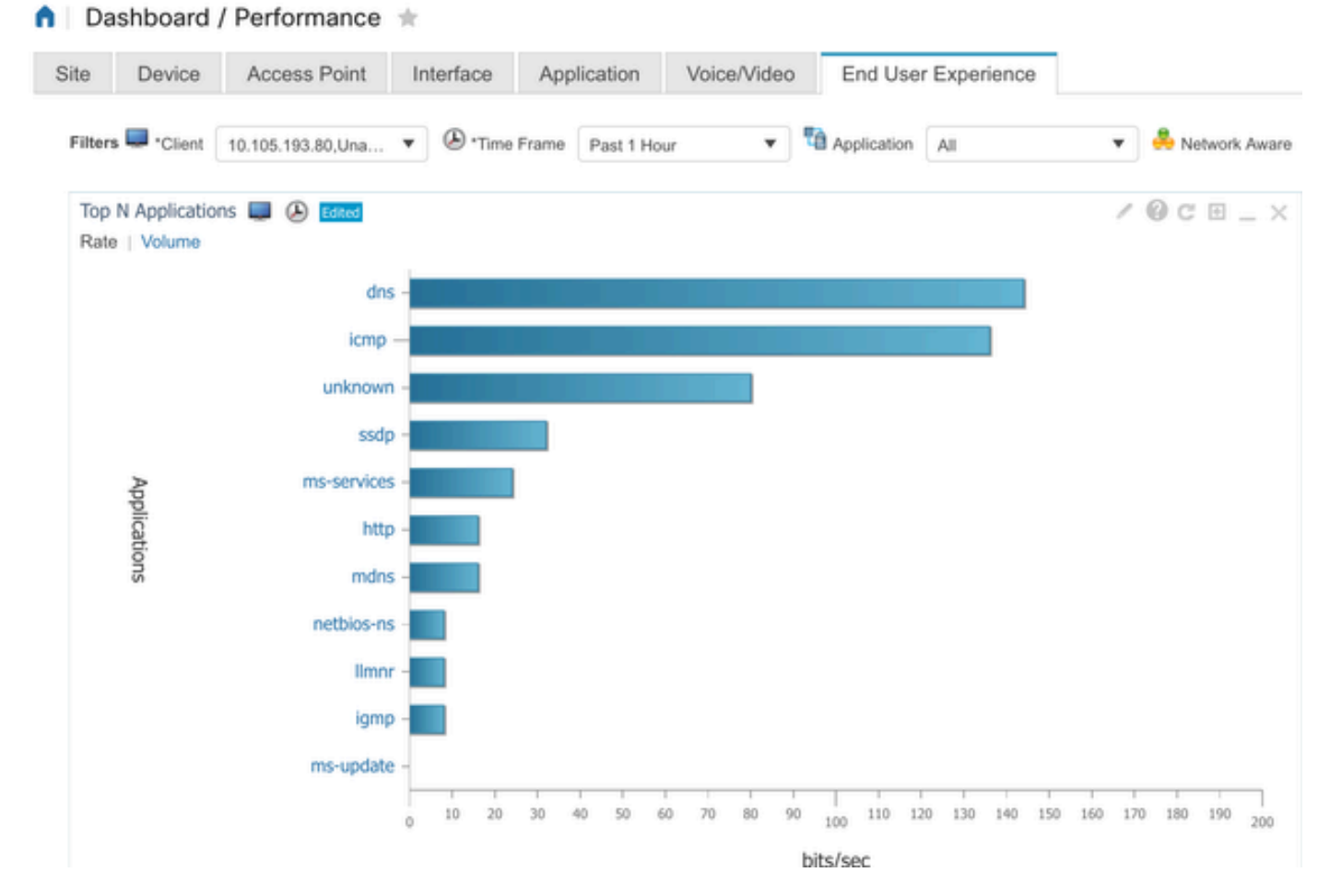

Toepassing van specifieke client met IP-adres

#### Voorbeeld 2: NetFlow Collector van derden

In dit voorbeeld, wordt de derde partij NetFlow Collector [SolarWinds] gebruikt om toepassingsstatistieken te verzamelen. De 9800 WLC maakt gebruik van Flexible NetFlow (FNF) om uitgebreide gegevens te verzenden over de toepassingen en het netwerkverkeer, die vervolgens door SolarWinds worden verzameld.

| ¥ | SOLAR        | WINDS' MY                                                                                      | DASHBOARDS                   | S - ALER       | TS & ACTIVI | TY∓ Ri           | EPORTS  | - SETTING       | SS <del>-</del>    |                   |           |  |  |  |
|---|--------------|------------------------------------------------------------------------------------------------|------------------------------|----------------|-------------|------------------|---------|-----------------|--------------------|-------------------|-----------|--|--|--|
| 0 | Ne           | tFlow App                                                                                      | olications                   | Summar         | у           |                  |         |                 |                    |                   |           |  |  |  |
|   | Time<br>Last | Time Period Flow Direction IP Version<br>Last 1 Hours  Ingress and Egress  IPv4 and IPv6  IPv4 |                              |                |             |                  |         |                 |                    |                   |           |  |  |  |
|   | tor «        | Top 10 Ap                                                                                      | plications<br>EGRESS, LAST 1 | HOURS, RATE    |             |                  |         |                 | N                  | letFlow ~         | EDIT HELP |  |  |  |
|   | Flow Naviga  | 500.0 kb                                                                                       | ps                           |                |             |                  |         |                 |                    |                   |           |  |  |  |
|   | >>           | 400.0 kb                                                                                       | ps                           |                |             |                  |         |                 |                    |                   |           |  |  |  |
|   | v Alert      | 300.0 kb                                                                                       | ps                           |                |             |                  |         |                 |                    |                   |           |  |  |  |
|   | eate a Flov  | 200.0 kb                                                                                       | ps                           |                |             |                  |         |                 |                    |                   |           |  |  |  |
|   | ð            | 0 b                                                                                            | ps                           |                |             |                  |         |                 |                    |                   | $\sum$    |  |  |  |
|   |              |                                                                                                | 2:40 PM                      | 2:50 PM        | 3:00        | PM               | 3:10 PM | 3:20 P          | M                  | 3:30 PM           | 3:40 PM   |  |  |  |
|   |              |                                                                                                |                              | 2:45 PM        |             | 3:00 PM          |         | 3:15 PM         |                    | A:20 PM           | N,        |  |  |  |
|   |              |                                                                                                |                              |                |             |                  |         |                 |                    |                   |           |  |  |  |
|   |              |                                                                                                | APPLICATION                  | 4              |             | INGRESS<br>BYTES | 5       | EGRESS<br>BYTES | INGRESS<br>PACKETS | EGRESS<br>PACKETS | PERCENT   |  |  |  |
|   |              | ) 🖿 🗹                                                                                          | http prot                    | ocol over TLS/ | SSL (443)   | 647.7 kb         | ytes    | 11.4 Mbytes     | 2.85 k             | 6.54 k            | 99.47%    |  |  |  |
|   |              | ) 📰 🗹                                                                                          | World Wi                     | de Web HTTP    | (80)        | 19.5 kby         | tes     | 10.6 kbytes     | 74                 | 109               | 0.25%     |  |  |  |
|   |              | >                                                                                              | Domain N                     | Name Server (  | 53)         | 10.7 kby         | tes     | 4.5 kbytes      | 58                 | 55                | 0.12%     |  |  |  |
|   |              | )                                                                                              | DLLMNR (5                    | 5355)          |             | 0 bytes          |         | 9.0 kbytes      | 0                  | 94                | 0.07%     |  |  |  |
|   |              |                                                                                                | INTERIOS                     | Name Service   | (137)       | 0 bytes          |         | 8.1 kbytes      | 0                  | 88                | 0.07%     |  |  |  |
|   |              |                                                                                                | INTERIOS                     | Datagram Ser   | vice (138)  | 0 bytes          |         | 972 bytes       | 0                  | 4                 | 0.01%     |  |  |  |
|   |              | P 🔳 🗹                                                                                          | ser Palace-4                 | (9992)         |             | 618 byte         | 5       | 0 bytes         | 5                  | 0                 | 0.01%     |  |  |  |

NetFlow Application Statistics op SolarWind

## Verkeerscontrole

Traffic control verwijst naar een reeks functies en mechanismen die worden gebruikt om de stroom van netwerkverkeer te beheren en te reguleren. Traffic policing of snelheidsbeperking zijn mechanismen die in draadloze controller worden gebruikt om de hoeveelheid verkeer te controleren die van de client wordt verzonden. Het controleert het gegevenstarief voor netwerkverkeer en neemt onmiddellijk actie wanneer een vooraf bepaalde snelheidsgrens wordt overschreden. Wanneer het verkeer het opgegeven tarief overschrijdt, kan snelheidsbeperking de overtollige pakketten laten vallen of ze markeren door hun CoS-waarden (Class of Service) of DSCP-waarden (Differentiated Services Code Point) te wijzigen. Dit kan worden bereikt door QOS in 9800 WLC te configureren. U kunt naar

https://www.cisco.com/c/en/us/support/docs/wireless/catalyst-9800-series-wirelesscontrollers/215441-configure-qos-rate-limiting-on-catalyst.html verwijzen om een overzicht te krijgen van hoe deze componenten werken en hoe ze kunnen worden geconfigureerd om verschillende resultaten te bereiken.

## Probleemoplossing

Problemen met AVC oplossen houdt in dat problemen worden geïdentificeerd en opgelost die mogelijk van invloed zijn op het vermogen van AVC om toepassingsverkeer op uw draadloze netwerk nauwkeurig te identificeren, classificeren en beheren. Gemeenschappelijke kwesties kunnen problemen met verkeersclassificatie, beleidshandhaving, of rapportering omvatten. Hier zijn enkele stappen en overwegingen bij het oplossen van problemen met AVC op een Catalyst 9800 WLC:

- Controleer AVC Configuration: zorg ervoor dat AVC correct op de WLC is geconfigureerd en aan de juiste WLAN's en profielen is gekoppeld.
- Wanneer u AVC instelt via de GUI, wordt automatisch poort 995 als de standaardpoort toegewezen. Als u echter een Externe Collector gebruikt, controleert u welke poort is ingesteld om te luisteren op NetFlow-verkeer. Het is van cruciaal belang om dit poortnummer nauwkeurig te configureren zodat het overeenkomt met de instellingen van uw verzamelaar.
- Controleer het AP-model en de ondersteuning voor de implementatiemodus.
- Raadpleeg beperkingen op de 9800 WLC bij implementatie van AVC in uw draadloze netwerk.

### Logbestanden verzamelen

WLC-logs

1. Laat timestamp toe om tijdverwijzing voor alle bevelen te hebben.

9800WLC#term exec prompt timestamp

2. De configuratie bekijken

9800WLC#show tech-support wireless

3. U kunt de avc-status en netflow-statistieken verifiëren.

Controleer de AVC-configuratiestatus.

9800WLC#show avc status wlan <wlan\_name>

Controleer FNFv9 pakkettellingen en decodeer de status gepunteerd aan Control Plane (CP).

9800WLC#show platform software wlavc status decoder

Controleer de statistieken van NetFlow (FNF Cache).

9800WLC#show flow monitor <Flow\_Monitor\_Name>

Controleer het gebruik van de toepassing voor elk WLAN, waarbij n = <1-30> Het aantal toepassingen invoert.

9800WLC#show avc wlan <SSID> top <n> applications <aggregate|downstream|upstream>

Controleer het toepassingsgebruik voor elke client, waarbij n = <1-30> Het aantal toepassingen invoert.

9800WLC#show avc client <mac> top <n> applications <aggregate|downstream|upstream>

Controleer de top-n-clients die met specifieke WLAN zijn verbonden met behulp van de specifieke toepassing, waarbij n=<1-10> het aantal clients invoert.

9800WLC#show avc wlan <SSID> application <app> top <n> <aggregate|downstream|upstream>

Controleer de nbar-statistieken.

9800WLC#show ip nbar protocol-discovery

4. Stel het registratieniveau in op debug/verbose.

9800WLC#set platform software trace all debug/verbose

!! To View the collected logs
9800WLC#show logging profile wireless internal start last clear to-file bootflash:<File\_Name</pre>

!!Set logging level back to notice post troubleshooting
9800WLC#set platform software trace wireless all debug/verbose

5. Schakel Radioactive (RA) Trace voor client-MAC-adres in om de AVC-stats te valideren. Via CLI

9800WLLC#debug wireless {mac | ip} {aaaa.bbbb.cccc | x.x.x.x } {monitor-time} {N seconds} !! Setting time 9800WLC#no debug wireless mac <Client\_MAC> !!WLC generates a debug trace file with Client\_info, command to check for debug trace file generated. 9800WLC#dir bootflash: | i debug

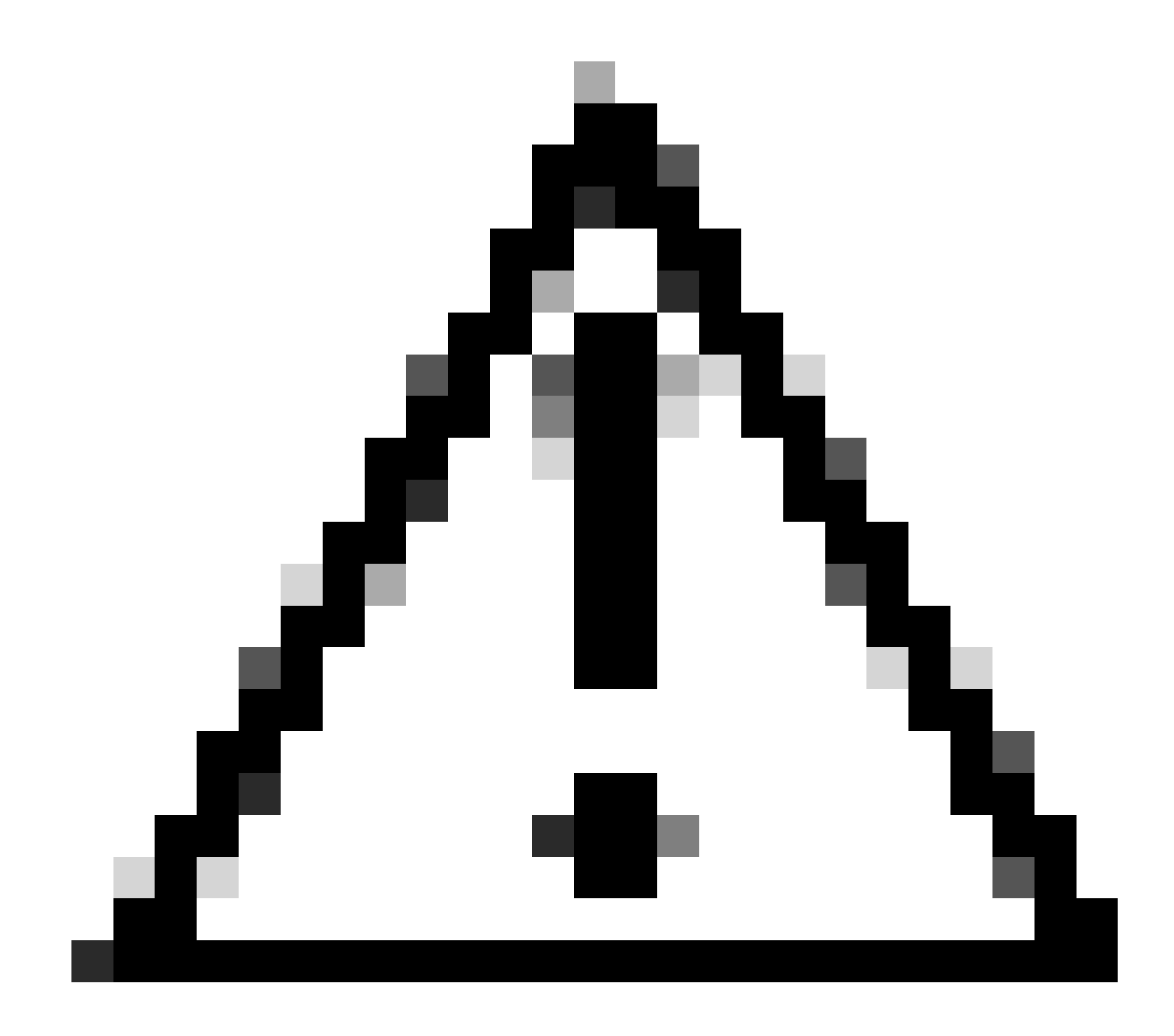

Waarschuwing: het voorwaardelijke debuggen maakt debug-level logging mogelijk, waardoor het volume van de gegenereerde logs toeneemt. Als u dit programma laat draaien, vermindert u hoe ver u terug in de tijd kunt kijken naar logbestanden van. Daarom wordt aangeraden om debugging altijd uit te schakelen aan het eind van de probleemoplossing sessie.

```
# clear platform condition all
# undebug all
```

Via GUI

Stap 1. Ga naar Problemen oplossen > Radioactief spoor.

Stap 2. Klik op Add en voer een client-Mac-adres in dat u wilt oplossen. U kunt meerdere Macadressen aan de track toevoegen.

Stap 3. Wanneer u klaar bent om de radioactieve tracering te starten, klikt u op Start. Zodra begonnen, debug het registreren wordt geschreven aan schijf over om het even welke verwerking

van het controlevliegtuig met betrekking tot de gevolgde adressen van MAC.

Stap 4. Wanneer u het probleem reproduceert dat u wilt oplossen, klikt u op Stoppen .

Stap 5. Voor elk gedebuggeerd mac-adres kunt u een logbestand genereren door te klikken op Generate om alle logbestanden met betrekking tot dat mac-adres te verzamelen.

Stap 6. Kies hoe lang u wilt dat uw gecollationeerde logbestand gaat en klik op Toepassen op apparaat.

Stap 7. U kunt het bestand nu downloaden door op het kleine pictogram naast de bestandsnaam te klikken. Dit bestand is aanwezig in de boot flash drive van de controller en kan ook uit het vak worden gekopieerd via CLI.

Hier is een glimp van AVC debugs in RA-sporen

```
2024/07/20 20:15:24.514842337 {wstatsd_R0-0}{2}: [avc-stats] [15736]: (debug): Received stats record fo
2024/07/20 20:15:24.514865665 {wstatsd_R0-0}{2}: [avc-stats] [15736]: (debug): Received stats record fo
2024/07/20 20:15:24.514875837 {wstatsd_R0-0}{2}: [avc-stats] [15736]: (debug): Received stats record fo
2024/07/20 20:15:40.530177442 {wstatsd_R0-0}{2}: [avc-stats] [15736]: (debug): Received stats record fo
```

6. Ingesloten Captures gefilterd op client MAC-adres in beide richtingen, client binnenkant MACfilter beschikbaar na 17.1.

Het is bijzonder nuttig wanneer het gebruiken van een externe collector, aangezien het helpt bevestigen of WLC NetFlow gegevens aan de voorgenomen haven zoals verwacht overbrengt.

Via CLI

monitor capture MYCAP clear monitor capture MYCAP interface <Interface> both monitor capture MYCAP buffer size 100 monitor capture MYCAP match any monitor capture MYCAP inner mac CLIENT\_MAC@ monitor capture MYCAP start !! Inititiate different application traffic from user monitor capture MYCAP stop monitor capture MYCAP export flash:|tftp:|http:.../filename.pcap

Via GUI Stap 1. Ga naar Problemen oplossen > Packet Capture > +Add.

Stap 2. Bepaal de naam van de pakketopname. U mag maximaal 8 tekens gebruiken.

Stap 3. Definieer eventuele filters.

Stap 4. Schakel het vakje Monitor Control Traffic in als u wilt zien dat verkeer wordt gestraft naar de systeem CPU en opnieuw wordt ingespoten in het dataplatform.

Stap 5. Definieer de buffergrootte. Een maximum van 100 MB is toegestaan.

Stap 6. Definieer de limiet, hetzij door de duur die een bereik van 1 - 1000000 seconden toestaat, hetzij door het aantal pakketten dat een bereik van 1 - 100000 pakketten toestaat, zoals gewenst.

Stap 7. Kies de interface uit de lijst met interfaces in de linkerkolom en selecteer de pijl om deze naar de rechterkolom te verplaatsen.

Stap 8. Klik op Toepassen op apparaat.

Stap 9. Om de opname te starten, selecteert u Start .

Stap 10. U kunt de opname tot de gedefinieerde limiet laten lopen. Selecteer Stop om de opname handmatig te stoppen.

Stap 11. Zodra gestopt, een Export knop beschikbaar om te klikken met de optie om het opnamebestand (.pcap) op de lokale desktop te downloaden via HTTP of TFTP server of FTP server of lokale systeem harde schijf of flash.

AP-logbestanden

Op fabric en Flex-modi

1. toon technologie om alle configuratie details en client stats voor de AP te hebben.

2. toon avc nbar statistieken nbar stats van AP

3. AVC-debugs

```
AP#term mon
AP#debug capwap client avc <all/detail/error/event>
AP#debug capwap client avc netflow <all/detail/error/event/packet>
```

## Gerelateerde informatie

AVC-configuratiehandleiding

Snelheidsbeperking op 9800 WLC

#### Over deze vertaling

Cisco heeft dit document vertaald via een combinatie van machine- en menselijke technologie om onze gebruikers wereldwijd ondersteuningscontent te bieden in hun eigen taal. Houd er rekening mee dat zelfs de beste machinevertaling niet net zo nauwkeurig is als die van een professionele vertaler. Cisco Systems, Inc. is niet aansprakelijk voor de nauwkeurigheid van deze vertalingen en raadt aan altijd het oorspronkelijke Engelstalige document (link) te raadplegen.